# C910-485 Heat Trace Controller

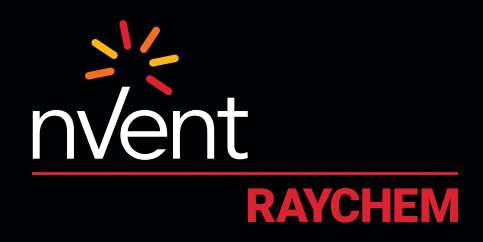

### CONNECT AND PROTECT

### Installation, Operation and Maintenance Manual

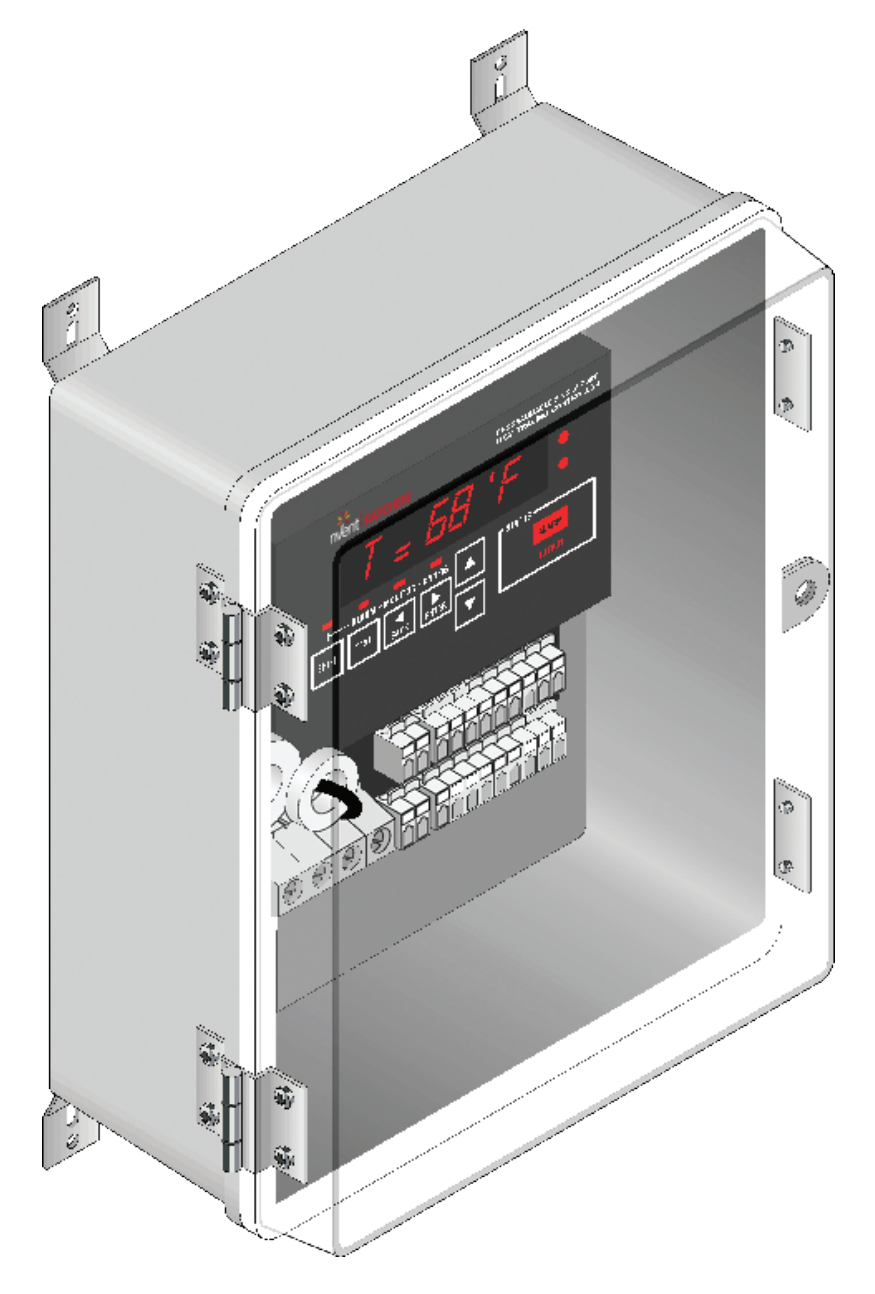

Firmware versions up to V4.0X

### **TABLE OF CONTENTS**

| Sect | tion 1 – Overview                                                               | 4        |
|------|---------------------------------------------------------------------------------|----------|
| 1.1  | Introduction                                                                    | 4        |
| 1.2  | Product Overview                                                                | 4        |
|      | 1.2.1 Description                                                               | 4        |
|      | 1.2.2 Features                                                                  | 4        |
| 1.3  | Product Specification                                                           | 5        |
|      |                                                                                 |          |
| Sec  | tion 2 – Installation and Wiring                                                | 8        |
| 2.1  | Introduction                                                                    | 8        |
| 2.2  | Initial Inspection                                                              | 8        |
| 2.3  | Installation Location                                                           | 8        |
| 2.4  | Mounting Procedures                                                             | 8        |
| 2.5  | Wiring                                                                          | 8        |
|      | 2.5.1 Power Connections                                                         | 9        |
|      | 2.5.2 Temperature Sensor and Extension Cables                                   | 9        |
|      | 2.5.3 External Device Control/Override                                          | 9        |
| 2.6  | Alarm Relay Connections                                                         |          |
|      | 2.6.1 Communication Signal Connections                                          | 11       |
| 2.7  | Initializing the Controller                                                     | 11       |
|      | 2.7.1 Initial Heating Cable Test                                                | 11       |
|      |                                                                                 |          |
| Sec  | tion 3 – Operator Console                                                       |          |
| 3.1  | Alphanumeric Display                                                            |          |
| 3.2  | Keypad                                                                          |          |
| 3.3  | LED Indicators                                                                  |          |
| Sect | tion 4 – C910-485 Operation                                                     |          |
| 4.1  | Operating Modes                                                                 | 14       |
|      | 411 Four Modes on Console                                                       | 14       |
| 42   | Console Mode Menus                                                              | 15       |
|      | 4.2.1. Alphanumeric Tag Assignment                                              | 16       |
|      | 4.2.1 Alphanamene rag Assignment                                                |          |
|      | 4.2.2 Setting Onits                                                             |          |
|      | 4.2.4 Control Setpoint                                                          |          |
|      | 4.2.5 Deadhand                                                                  | 19<br>20 |
|      | 4.2.5 Deauballu                                                                 | 20       |
|      | 4.2.0 Flopol tional Ambient Sensing Control (FASC)                              |          |
|      | 4.2.7 Low Temperature Alarmy Catting (Lo TS 1 and Lo TS 2)                      |          |
|      | 4.2.8 Low Temperature Alarm. Setting (LOTS Fand LOTS 2)                         |          |
|      | 4.2.9 High Temperature Alarm: Enable (HTTS 1 and HTTS 2)                        |          |
|      | 4.2.10 High Temperature Alarm: Setting (HLTS Land HLTS 2)                       |          |
|      | 4.2.11 Temperature Sensor Failure Alarm                                         |          |
|      | 4.2.12 High Temperature Cut-out, Setpoint and Alarm (HI Limit TS1/HI limit TS2) | 27       |
|      | 4.2.13 Low Load Current Alarm: Enable (Lo Load)                                 |          |
|      | 4.2.14 Low Load Current Alarm: Setting (Lo Load)                                | 29       |
|      | 4.2.15 Factory Default Settings (Load Defaults)                                 |          |
|      | 4.2.16 Ground-fault Current Alarm Level (Hi GF Alarm)                           |          |
|      | 4.2.17 Ground-fault Current Trip Level (Hi GF Trip)                             |          |
|      | 4.2.18 Temperature Sensor Failure Mode                                          |          |
|      | 4.2.19 Temperature Sensor Control Mode (TS CLT Mode)                            |          |
|      | 4.2.20 External Input: Inhibit or Force on                                      |          |
|      | 4.2.21 Firmware Version                                                         |          |

| 4.2.22      | Passcode                                                | 37   |
|-------------|---------------------------------------------------------|------|
| 4.2.23      | Communications Setup                                    | 38   |
| 4.2.24      | Auto-Cycle: Enabling                                    | 40   |
| 4.2.25      | Auto-Cycle: Interval                                    | 41   |
| 4.2.26      | Auto-Cycle: Units                                       | 42   |
| 4.2.27      | Contactor Count                                         | 43   |
| 4.2.28      | Monitor and Maintenance Menus                           | 44   |
| 4.2.29      | Acknowledging and Resetting Alarms                      | 46   |
| 4.2.30      | Alarm Output Normal State                               | 47   |
| Section 5 - | Troubleshooting                                         | .48  |
| Section 6 - | Appendix A: Proportional Ambient Sensing Control (PASC) | . 49 |
| Section 7 – | Appendix B: C910-485 wiring diagram to fire alarm panel | . 50 |

### **SECTION 1 - OVERVIEW**

### 1.1 Introduction

This manual provides information pertaining to the installation, operation, testing and maintenance of the nVent RAYCHEM C910-485 Heat Trace Controller.

Additional copies of this user manual may be ordered separately through your nVent representative or online at **nVent.com/RAYCHEM** This document covers the C910-485 Heat Trace Controller and its available options. To ensure that you are using the correct documentation for your particular version of controller, please check the firmware version number of your C910-485 against the version number listed on the front of this manual. This may be displayed using the operator console or a communicating device.

### 1.2 Product Overview

### 1.2.1 Description

The C910-485 Electronic Heat Trace Controller controls, monitors, and communicates alarms and data for one heating cable circuit. It comes with a RS-485 communication module for remote operation over Modbus protocol or in conjunction with the nVent RAYCHEM ACS-30 control system, if desired.

#### 1.2.2 Features

A detailed description of available features may be found in Section 4 of this manual.

#### Highlights of specific features follow:

#### Keypad and Alphanumeric Display

A six character alphanumeric LED display provides the operator with large easy to read messages and prompts, eliminating complex and cryptic programming. Six individual keys are provided to quickly access alarming and operational information.

#### -40°F to 140°F (-40°C to 60°C) Operation

Extended temperature operation permits installation in all but the harshest environments.

#### Single or Dual Temperature Sensor Inputs

The ability to utilize one or two temperature sensor (TS) inputs allows the selection of one of eight control modes and programming of all temperature parameters.

#### **High and Low Temperature Alarms**

High and low temperature alarms are offered for both temperature sensor inputs of each control point.

#### High Temperature Cut-out

High temperature cut-out is provided for both temperature sensor inputs.

#### Low Current Alarms

The C910-485 offers adjustment of the low alarm points over the entire current measurement range.

### Electromechanical Relay (EMR) Output

The C910-485 is equipped with a 30-A rated electromechanical relay (EMR) output switch with device failure alarm.

### **Ground-fault Alarm and Trip**

Ground-fault (GF) current levels are monitored and are displayed in milliamperes. The adjustable ground-fault level gives the user the choice of both alarm and trip levels suitable for the particular installation.

### **Proportional Ambient Sensing Control (PASC)**

The C910-485 includes the Proportional Ambient Sensing Control (PASC) mode to maximize the energy efficiency of the heat tracing system.

#### Minimum/Maximum Temperature Tracking

The controller maintains the minimum and maximum temperature values measured since the last reset of these values.

#### **Temperature Alarms**

The controller alarms on user selectable low and high temperature limits.

#### Auto-cycling

The controller will momentarily energize the circuit (for 10 seconds) at a programmable interval in order to test the heat tracing circuit during periods of non-use. This feature will detect issues with the heat-tracing circuit before it can lead to system damage.

#### **Temperature Sensor Failure Alarm**

Both open and shorted sensors are detected and alarmed by the controller.

#### **Full Digital Communications**

The C910-485 incorporates RS-485 serial communication for applications requiring direct interfacing to BMS systems using Modbus protocol or used as a single circuit extension to the ACS-30 control system.

#### Certification

nVent certifies that this product met its published specifications at the time of shipment from the factory.

#### **Limited Warranty**

This nVent product is warranted against defects in material and workmanship for a period of 18 months from the date of installation or 24 months from the date of purchase, whichever occurs first. During the warranty period, nVent will, at its option, either repair or replace products that prove to be defective. For warranty service or repair, this product must be returned to a service facility designated by nVent. The Buyer shall prepay shipping charges to nVent and nVent shall pay shipping charges to return the product to the Buyer. However, the Buyer shall pay all shipping charges, duties, and taxes for products returned to nVent from another country. nVent warrants that the software and firmware designated by nVent for use with the C910-485 Controller will execute its programming instructions properly. nVent does not warrant that the operation of the hardware, or software, or firmware will be uninterrupted or error-free.

### Warranty Exclusion/Disclaimer

The foregoing warranty shall not apply to defects resulting from improper or inadequate maintenance by the Buyer, Buyer-supplied software or interfacing, unauthorized modification or misuse, operation outside of the specifications for the product, or improper installation. No other warranty is expressed or implied. nVent disclaims the implied warranties of merchantability and fitness for a particular purpose.

### **Exclusive Remedies**

The remedies provided herein are the buyer's sole and exclusive remedies. nVent shall not be liable for any direct, indirect, special, incidental, or consequential damages, whether based on contract, tort, or any other legal theory.

### Conducted and Radiated Emissions-FCC/DOC Statement of Compliance

This equipment has been tested and found to comply with the limits for a Class A digital device, pursuant to Part 15 of the FCC rules. These limits are designed to provide reasonable protection against harmful interference when the equipment is operated in a commercial environment. This equipment generates, uses, and can radiate radio frequency energy and, if not installed and used in accordance with the instruction manual, may cause harmful interference to radio communications. Operation of this equipment in a residential area is likely to cause harmful interference, in which case the user will be required to correct the interference at their expense. This equipment does not exceed Class A limits for radio emissions as set out in Schedule V to VIII of the Radio Interference Regulations of Communication Canada.

### 1.3 Product Specification

| General        |                                                                                            |
|----------------|--------------------------------------------------------------------------------------------|
| Area of use    | Nonhazardous locations                                                                     |
| Approvals      | Nonhazardous locations                                                                     |
|                | c Us                                                                                       |
| Supply voltage | 100 V to 277 V, +5/–10%, 50/60 Hz<br>Common supply for controller and heat-tracing circuit |

| Enclosure                               |                                                                                                    |
|-----------------------------------------|----------------------------------------------------------------------------------------------------|
| Protection                              | NEMA 4X                                                                                                    |
| Materials                               | FRP/Polycarbonate                                                                                                    |
| Ambient operating temperature range     | -40°F to 140°F (-40°C to 60°C)                                                                                                    |
| Ambient storage temperature range       | -40°F to 185°F (-40°C to 85°C)                                                                                                    |
| Relative humidity                       | 0% to 90%, noncondensing                                                                                                    |
| Control                                 |                                                                                                    |
| Relay type                              | Double-pole, mechanical                                                                                                    |
| Voltage, maximum                        | 277 V nominal, 50/60 Hz                                                                                                    |
| Current, maximum                        | 30 A @ 104°F (40°C) derated to 20 A @ 140°F (60°C)                                                                                                    |
| Control algorithms                      | EMR: On/off, proportional ambient sensing control (PASC)                                                                                                 |
| Control range                           | 0°F to 200°F (-18°C to 93°C)                                                                                                    |
| Monitoring                              |                                                                                                    |
| Temperature                             | Low alarm range 0°F to 180°F (−18°C to 82°C) or OFF<br>High alarm range 0°F to 200°F (−18°C to 93°C) or OFF                                              |
| Ground fault                            | Alarm range 20 mA to 100 mA<br>Trip range 20 mA to 100 mA                                                                                                |
| Current                                 | Low alarm range 0.3 A to 30 A or OFF                                                                                                    |
| Autocycle                               | Diagnostic test interval adjustable from 1 to 240 minutes or 1 to 240 hours                                                                              |
| Temperature Sensor Inputs               |                                                                                                    |
| Quantity                                | Two inputs standard                                                                                                    |
| Types                                   | 100 $\Omega$ platinum RTD, 3-wire, $\alpha$ = 0.00385 ohms/ohm/°C Can be extended with a 3-conductor shielded cable of 20 $\Omega$ maximum per conductor |
| Alarm Outputs                           |                                                                                                    |
| AC relay                                | Isolated solid-state triac, SPST, 0.75 A maximum, 100 V to 277 V nominal                                                                                 |
| Dry contact relay                       | Pilot duty only, 48 V/dc, 500 mA maximum, 10 VA maximum resistive switching                                                                              |
| Note: Outputs are configurable as "open | on alarm" or "close on alarm"                                                                                                    |
| Programming and Setting                 |                                                                                                    |
| Method                                  | Programmable keypad, or ACS-30 user interface network                                                                                                    |
| Units                                   | Imperial (°F, in.) or Metric (°C, mm)                                                                                                    |
| Digital display                         | Actual temperature, control temperature, heating cable current, ground fault, programming parameter values, alarm values                                 |
| LEDs                                    | Current mode, heating cable on, alarm condition, receive/transmit data                                                                                   |
| Memory                                  | Nonvolatile, restored after power loss, checksum data checking                                                                                           |
| Stored parameters (measured)            | Minimum and maximum temperature, maximum ground-fault current, maximum heating cable current, contactor cycle count, time in use                         |
| Alarm conditions                        | Low/high temperature, low current<br>Ground-fault alarm, trip<br>RTD failure, loss of programmed values, or EMR failure                                  |
| Other                                   | Password protection                                                                                                    |
| Connection Terminals                    |                                                                                                    |
| Power supply input                      | Screw terminals, 22–8 AWG                                                                                                    |
| Heating cable output                    | Screw terminals, 22–8 AWG                                                                                                    |
| Ground                                  | Two box lugs, 14–6 AWG                                                                                                    |
| RTD/alarm/communications                | 28–12 AWG spring clamp terminals                                                                                                    |

### Mounting

FRP/Poly carbonate enclosure

Surface mounting with four fixing holes on 7.25 in x 11.7 in (184 mm x 297 mm) centers Hole diameter: 0.31 in (8 mm)

| Communications |                                                |  |  |
|----------------|------------------------------------------------|--|--|
| Protocol       | Modbus RTU / ASCII                             |  |  |
| Topology       | Multidrop, daisy chain                         |  |  |
| Cable          | Single shielded twisted pair, 26 AWG or larger |  |  |
| Length         | 4,000 ft. (1.3 km) maximum @ 9600 baud         |  |  |
| Quantity       | Up to 32 devices without repeater              |  |  |
| Address        | Programmable                                   |  |  |

### 2.1 Introduction

This section includes information regarding the initial inspection, preparation for use, and storage instructions for the C910-485 Heat Trace controllers.

### 2.2 Initial Inspection

Inspect the shipping container for damage. If the shipping container or cushioning material is damaged, it should be kept until the contents of the shipment have been verified and the equipment has been checked mechanically and electrically. If the shipment is incomplete, there is mechanical damage, a defect, or the controller does not pass the electrical performance tests, notify the nearest nVent representative. If the shipping container is damaged, or the cushioning material shows signs of stress, notify the carrier as well as your nVent representative. Keep the shipping materials for the carrier's inspection.

### 2.3 Installation Location

The wide ambient operating temperature range of the controller permits installation in most locations. Considerations should include accessibility for maintenance and testing and the location of existing conduits.

### 2.4 Mounting Procedures

The mounting template is shown in Fig. 2.1.

Drill conduit entry holes prior to mounting. Conduit entries should be made in the bottom of the enclosure if possible to reduce the possibility of water entry from condensation or leakage. Conduit entries must be drilled or punched using standard industry practices. Use bushings suitable for the environment and install such that the completed installation remains waterproof. Grounding hubs and conductors must be installed in accordance with Article 250 of the National Electrical Code and Part I of the Canadian Electrical Code.

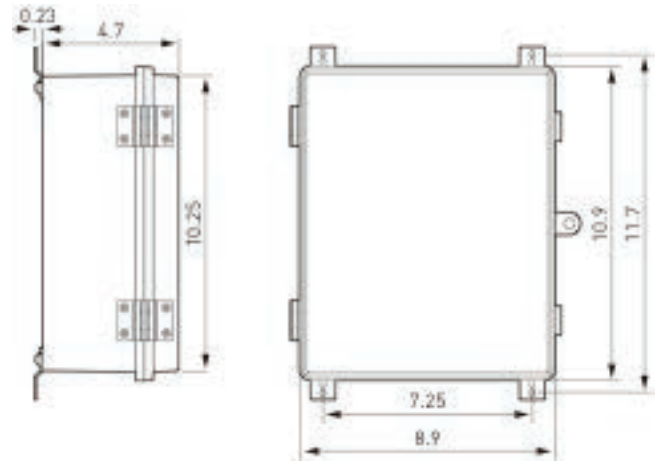

Fig. 2.1 – Mounting Hole Template

### 2.5 Wiring

The following drawings provide sample wiring diagrams for the C910-485 control products and optional accessories. Refer to Fig. 2.2 for wiring terminal locations. Please contact your local nVent representative for information regarding other available options.

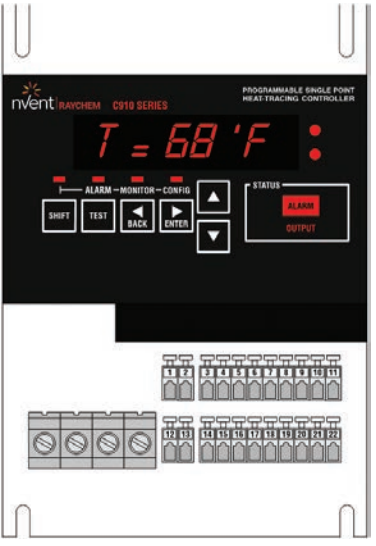

Fig. 2.2 – Power Connection

### 2.5.1 Power Connections

The C910-485 controller may be powered directly from a 100 V to 277 V supply.

All of the power terminals are labeled for easy identification. Do not attempt to use wire sizes that exceed the marked terminal ratings and avoid terminating two wires on the same terminal whenever possible.

**Note:** Make sure that power terminals are retightened several days after installation. Stranded wire will tend to compress when initially installed; therefore, these terminals should be checked for tightness several times after the system is installed to ensure that a good connection is maintained.

**Note:** Follow the industry standard grounding practices. Do not rely on conduit connections to provide a suitable ground. Grounding terminals/screws are provided for connection of system ground leads.

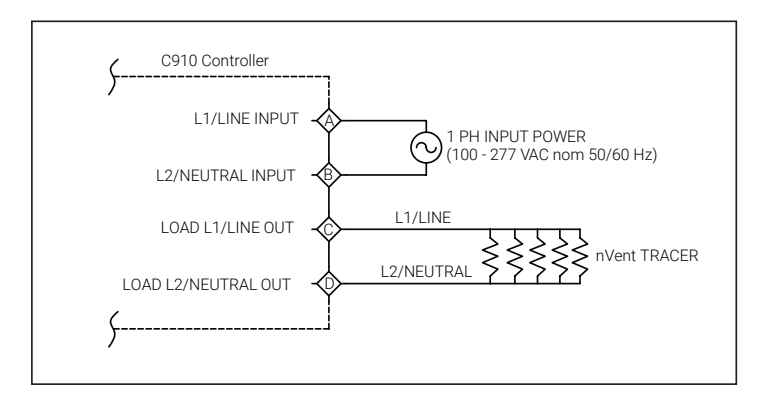

Fig. 2.3 – Power Connection

### 2.5.2 Temperature Sensor and Extension Cables

The C910-485 has two (2) RTD inputs. Use only 3-wire 100  $\Omega$  Platinum RTDs (DIN 43760,  $\alpha$ = 0.00385  $\Omega$ /  $\Omega$ /°C)

**Note:** The C910-485 default is set for one RTD in position one. If a second RTD is installed in position two, the controller must be power cycled to recognize the RTD.

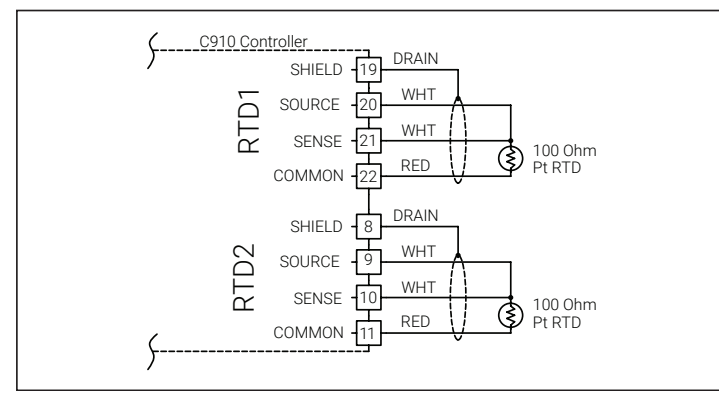

Fig. 2.4 – Temperature Sensor Wiring

Use shielded, twisted, three-conductor wire for the extension of RTD leads. The wire size should ensure that the maximum allowable lead resistance is not exceeded ( $20 \Omega$ /lead). RTD wiring should be grounded at the controller end only, using the terminals provided.

### 2.5.3 External Device Control/Override

The C910-485 controller can be forced on or off using an external device with a dry contact.

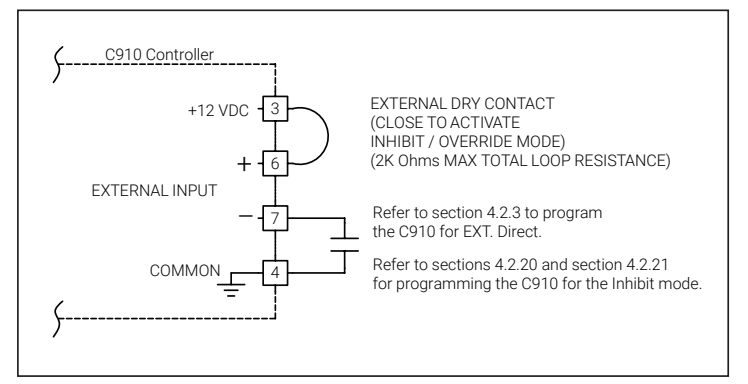

Fig. 2.5 – Wiring for External Device Control/Override

### 2.6 Alarm Relay Connections

Two types of alarm relays are provided: One is a DC contact and can be connected as dry contact (Fig. 2.6) or as a 12 Vdc contact (Fig. 2.7). The second is an AC relay (triac) and can be connected as an alarm relay (Fig. 2.8) or a powered alarm relay (Fig. 2.9). Both may be programmed for normally open (N.O.) or normally closed (N.C.) operation. Please refer to Appendix B for wiring diagram to the fire alarm panel in the fire sprinkler pipe freeze application.

**Note:** Both alarm relays are controlled by the C910-485 using the same signal.

**Note:** The dry contact alarm relay is intended to be used for switching low-voltage, low-current signals. Do not use this relay to directly switch line voltages.

### **Alarm Output Wiring**

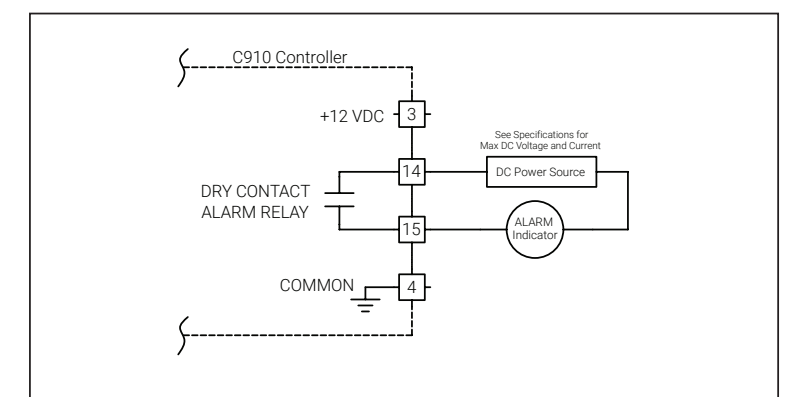

Fig. 2.6 – Used as a Dry Contact

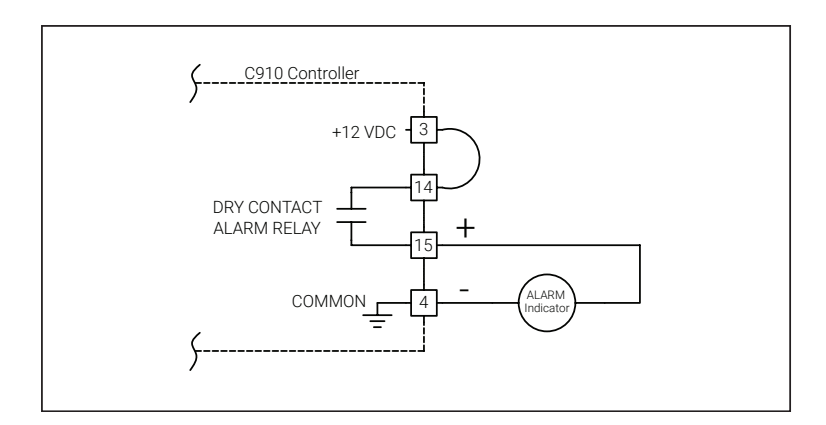

Fig. 2.7 – Used as a Switched DC Contact

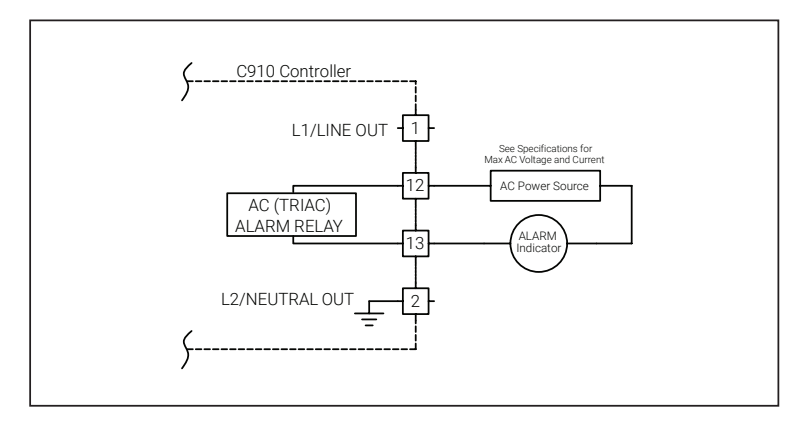

Fig. 2.8 - Used as an AC Alarm Relay

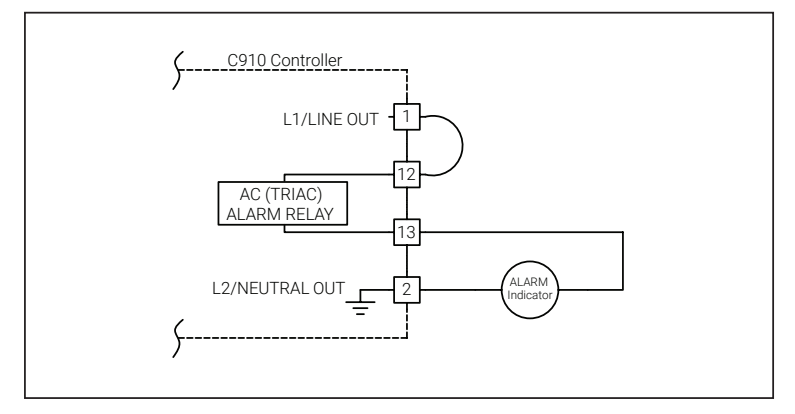

Fig. 2.9 – Used as a Powered AC Alarm Relay

#### 2.6.1 Communication Signal Connections

The C910-485 controller includes a RS-485 communications interface. Use twisted pair, shielded cable communication wiring. Ground the shield on communications wiring at one end only, using the terminals provided.

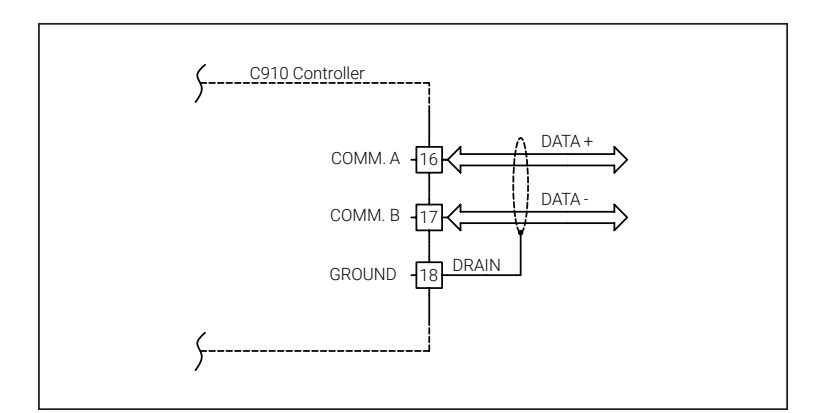

Fig. 2.10 - Communication Wiring (C910-485 only) RS-485 (2-Wire) Connections

### 2.7 Initializing the Controller

#### 2.7.1 Initial Heating Cable Test

To minimize the risk of damage to the controller due to a heating cable fault, the integrity of the heating cable should be verified by performing the commissioning tests detailed in the appropriate product installation and operating manual. These manuals can be found on nVent.com/RAYCHEM

These tests must be performed with the controller output disconnected. Once the cable has been checked, it may be reconnected to the controller and power applied.

### **SECTION 3 – OPERATOR CONSOLE**

### 3.1 Alphanumeric Display

The console incorporates a six characters, fourteen segment, plus decimal LED display.

Messages and prompts that are greater than six characters long are scrolled, allowing more meaningful, non-cryptic messages to be used.

### 3.2 Keypad

The local keypad consists of six keys that allow you to select the console mode function that you are interested in. For certain keys, the SHIFT key selects an alternate function, as shown by the text above that key. When connected to the ACS-30 control system, the key pad is locked out and will display "Remote Control".

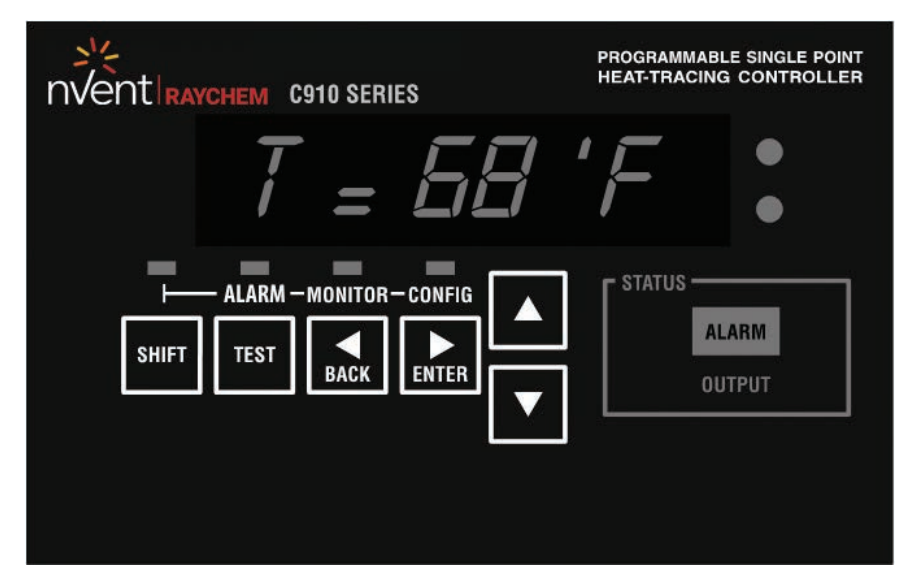

Fig. 3.1 - Keypad

| Кеу                | Function                                                                                                    |
|--------------------|----------------------------------------------------------------------------------------------------|
| SHIFT              | Press to activate a shifted function; the next key pressed uses the alternate (shifted) function<br>(ALARM, MONITOR and CONFIG)<br>The SHIFT LED illuminates, indicating the next key uses the alternate (shifted) function<br>Pressing SHIFT again cancels the alternate (shifted) function                                                                                |
| TEST               | Turns on heating cable circuit for 30 seconds<br>SHIFT + TEST Switches the console to the Alarm/reset mode                                                                                                    |
| BACK               | Exits the current menu (or cancels the new setting when editing a parameter)<br>Moves the cursor to the left when editing an alphanumeric parameter<br>[SHIFT + MONITOR] Switches the console to the Monitor mode                                                                                                    |
| ENTER              | Selects the item in the display (or accepts the setting when editing a parameter)<br>Moves the cursor to the right when editing an alphanumeric parameter<br>[shift + CONFIG] Switches the console to the CONFIG mode<br>Moves to the previous item in a menu<br>Increments the value when editing<br>Moves to the next item in a menu<br>Decrements the value when editing |
| Up/Down Arrow Keys | Once the main menu has been entered, use the Up/down arrow keys to navigate the program options                                                                                                    |

### 3.3 LED Indicators

The console includes eight LED indicators:

Four LEDs indicate the console operating mode (SHIFTed function, ALARM, MONITOR, or CONFig. modes).

Two status LEDs indicate the alarm and control output status of the controller:

- The **OUTPUT** LED, when illuminated steadily, indicates that the output of the controller is turned on and is allowing current to flow into the heating cable circuit
- The ALARM LED will flash (approximately once per second) when the controller has detected an alarm condition

Two additional LEDs are used to indicate external communications activity and are only used with the C910-485 with the optional RS-485 communications interface.

- The "Rx" LED flashes to show that the Controller is receiving information via its communications port
- The "Tx" LED flashes when the Controller is transmitting information via its communications port

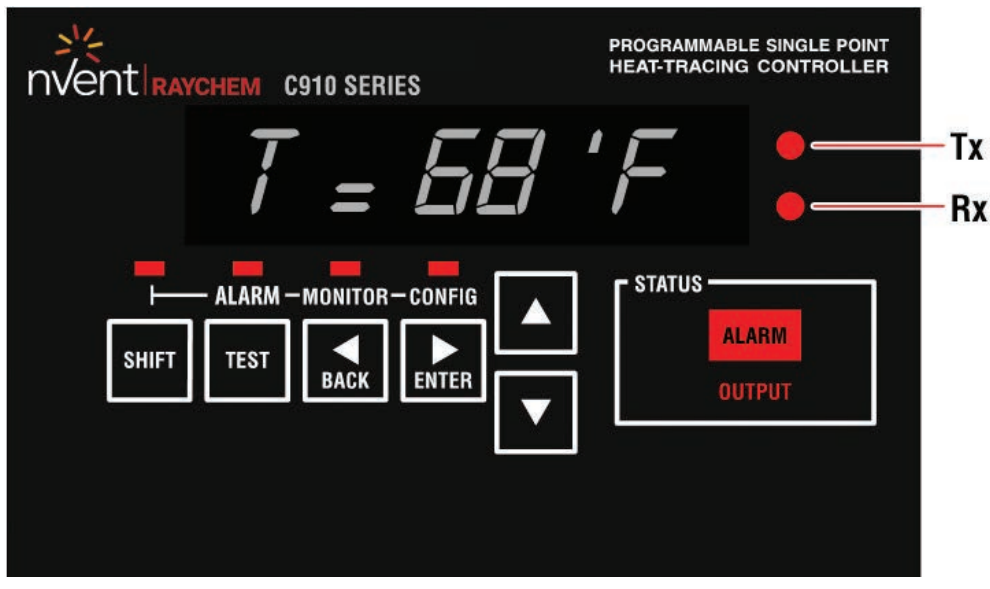

Fig. 3.2 – Operator Console

### 4.1 Operating Modes

### 4.1.1 Four Modes on Console

### Scan

This is the default mode displayed during normal operation. In this mode, the console sequentially displays load current, temperature, and setpoint readings.

### Alarm

This mode allows you to examine or reset any alarms that may exist. The LED above the ALARM key is illuminated while in this mode. To enter this mode:

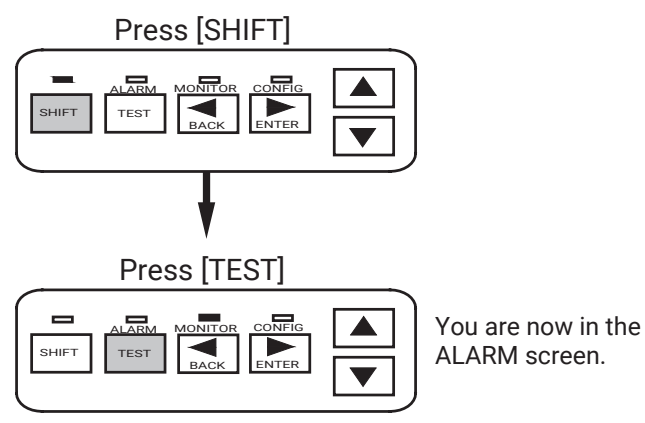

### Monitor

This mode allows you to examine any of the controller readings such as temperature, load current, etc. The LED above the MONITOR key is illuminated while in this mode. To active this mode:

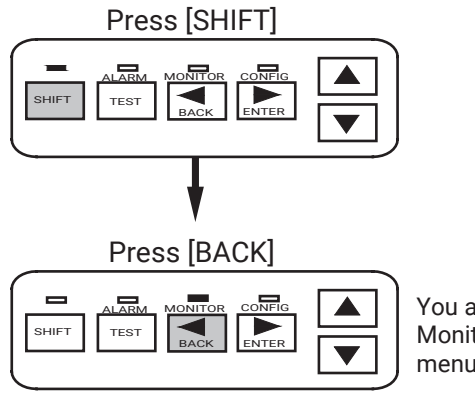

You are now in the Monitor/Maintenance menus.

### ConFig.

This mode allows you to access the console menus to examine or alter the settings. The LED above the CONFIG key is illuminated while in this mode. To access the operational menus:

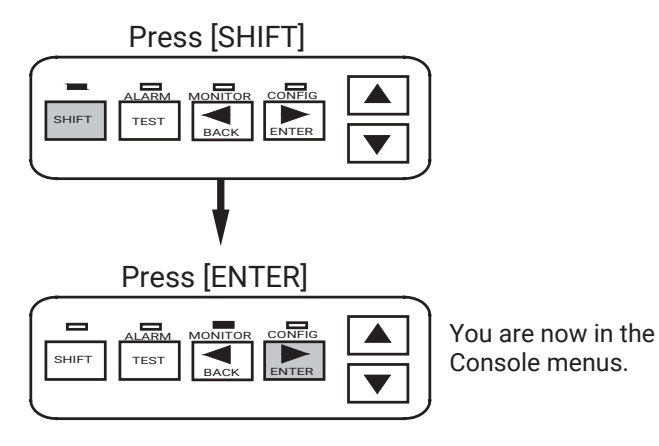

### 4.2 Console Mode Menus

The Console Mode Menu Index below shows all user interface parameters. This menu shows the Factory Default along with the associated range. The section column refers to the section in this manual that illustrates the actual keystrokes required to input the parameters.

| Menu # | Section | Menu                                                                                                    | Defaults            |
|--------|---------|----------------------------------------------------------------------------------------------------|---------------------|
| 1      | 4.2.1   | Tag =                                                                                                    | 00261439            |
| 2      | 4.2.2   | Units =                                                                                                    | Imperial            |
| 3      | 4.2.3   | Switch Control Mode                                                                                                    | ON /OFF             |
| 4      | 4.2.4   | Control Setpoint =                                                                                                    | 40°F                |
| 5      | 4.2.5   | Deadband =                                                                                                    | 5°F                 |
| 6      | 4.2.6   | PASC Setup                                                                                                    |                     |
| 7      | 4.2.7   | LO TS 1 = LO TS 2 =                                                                                                    | DIS                 |
| 8      | 4.2.8   | LO TS 1 = LO TS 2 =                                                                                                    | 35°F                |
| 9      | 4.2.9   | HI TS 1 = HI TS 2 =                                                                                                    | DIS                 |
| 10     | 4.2.10  | HI TS 1 = HI TS 2 =                                                                                                    | 180°F               |
| 11     | 4.2.11  | TS 2 Fail =                                                                                                    | DIS                 |
| 12     | 4.2.12  | TS 1 HI LIMIT =TS 2 HI LIMIT =TS 1 HI LIMIT Setpoint =TS 2 HI LIMIT Setpoint =TS 1 HI LIMIT Alarm =TS 2 HI LIMIT Alarm = | DIS<br>200°F<br>DIS |
| 13     | 4.2.13  | LO Load =                                                                                                    | ENA                 |
| 14     | 4.2.14  | LO Load =                                                                                                    | 1.0 A               |
| 15     | 4.2.15  | Load Defaults                                                                                                    | No                  |
| 16     | 4.2.16  | HI GFI =                                                                                                    | 20 mA               |
| 17     | 4.2.17  | GFI Trip =                                                                                                    | 30 mA               |
| 18     | 4.2.18  | TS Fail Mode =                                                                                                    | ON                  |
| 19     | 4.2.19  | TS CTL Mode =                                                                                                    | TS 1 – FAIL ON      |
| 20     | 4.2.20  | OVERRIDE Source =                                                                                                    | Remote              |
|        |         | Ext. Input =                                                                                                    | Not Used            |
| 21     | 4.2.21  | Version                                                                                                    | V4.04.3             |
| 22     | 4.2.22  | Passcode =                                                                                                    | 0                   |
| 23     | 4.2.23  | Communication Setup                                                                                                    | HTCbus              |
| 24     | 4.2.24  | Auto-Cycle =                                                                                                    | DIS                 |
| 25     | 4.2.25  | Auto-Cycle Interval =                                                                                                    | 8                   |
| 26     | 4.2.26  | Auto-Cycle Units =                                                                                                    | Hours               |
| 27     | 4.2.27  | Contactor Count =                                                                                                    | 200000              |
| 28     | 4.2.28  | Alarm Output =                                                                                                    | N.C.                |
| 29     | 4.2.29  | Acknowledging/Resetting Alarms                                                                                           | N/A                 |
| 30     | 4.2.30  | Alarm Output Normal State                                                                                                | Normally Closed     |

#### 4.2.1 Alphanumeric Tag Assignment

PurposeA 19 character alphanumeric TAG may be assigned to a control point to allow it to be easily associated with a pipe,<br/>vessel, process, circuit, drawing name, or number

Setting Any combination of 19 characters from A–Z, 0–9, /, -, ., (, ), or #

### Keystrokes for Changing TAG

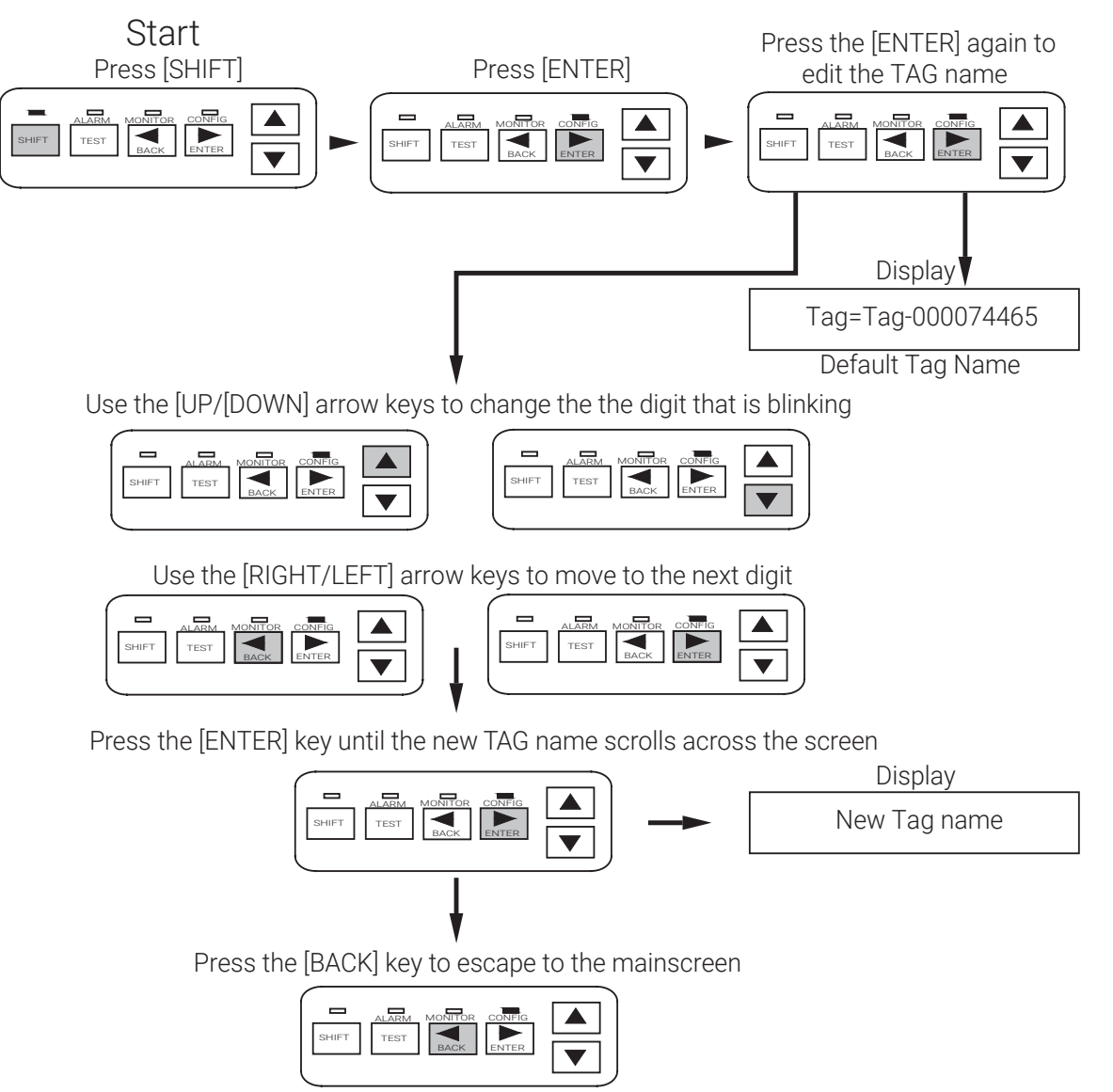

| Purpose ⊤ | This allows selection of the type | e units (temperature or s | ze) to display on the operator |
|-----------|-----------------------------------|---------------------------|--------------------------------|
| Setting N | Metric or Imperial                | Factory Default           | Imperial                       |

### **Keystrokes for Changing Units**

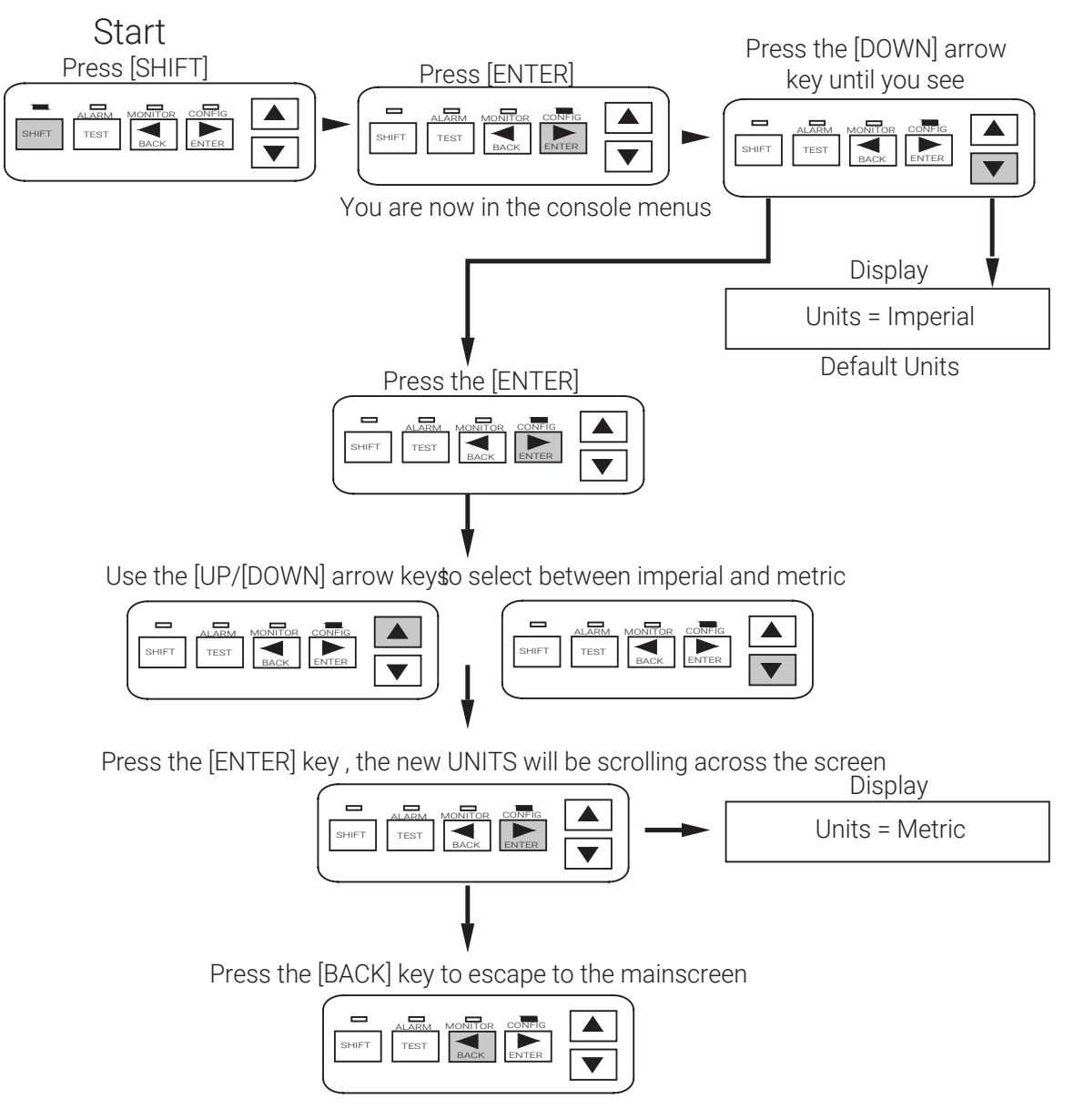

| Purpose | This allows selection of the type of algorithm to be used to maintain the control setpoint temperature. Reference Fi<br>2.5 for the External Direct wiring schematic. |                 |        |
|---------|----------------------------------------------------------------------------------------------------|-----------------|--------|
| Setting | On/Off or Proportional Ambient Sensing Control (PASC), External Direct                                                                                                | Factory Default | On/off |

### Keystrokes for changing Switch Control Mode

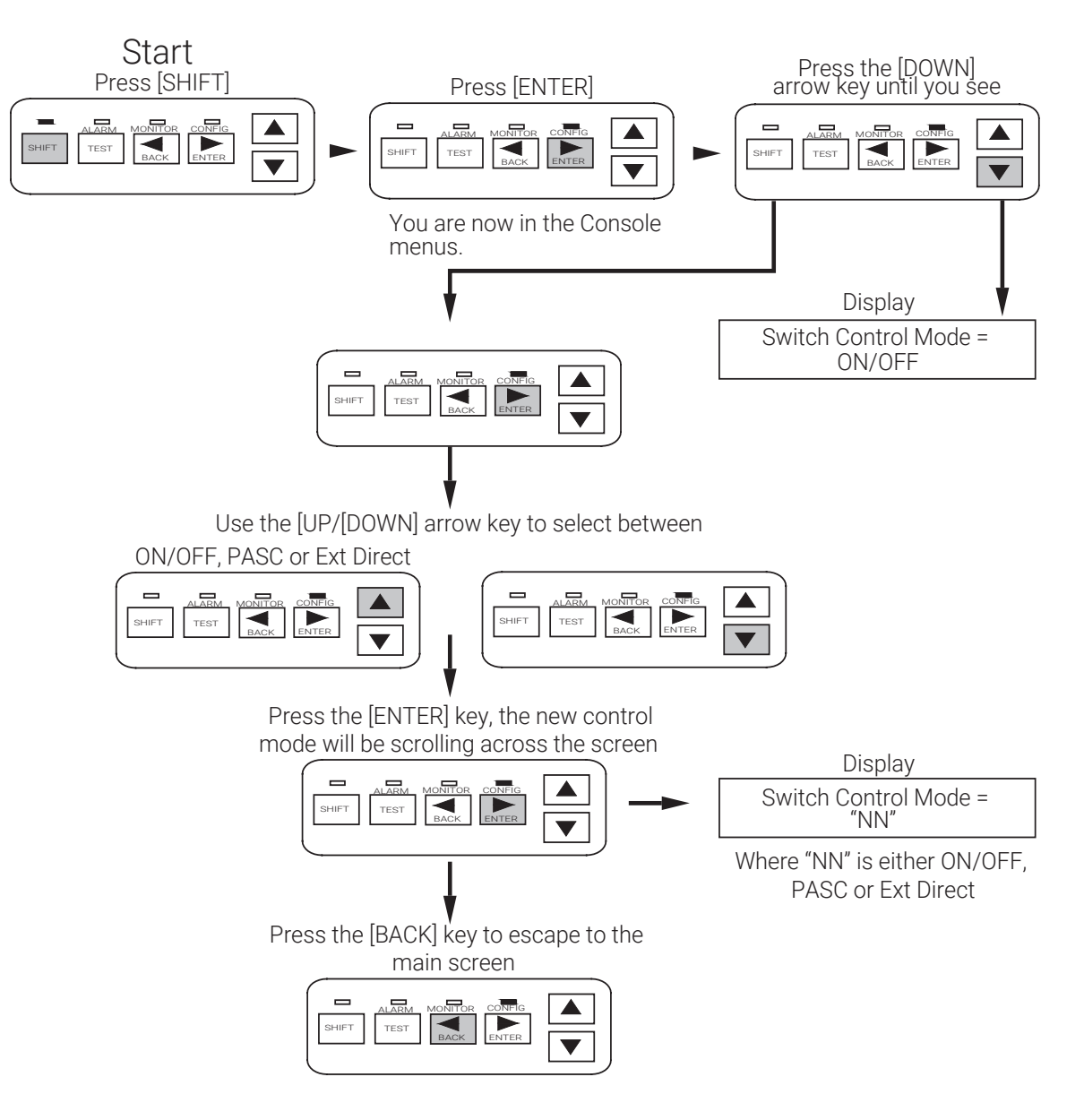

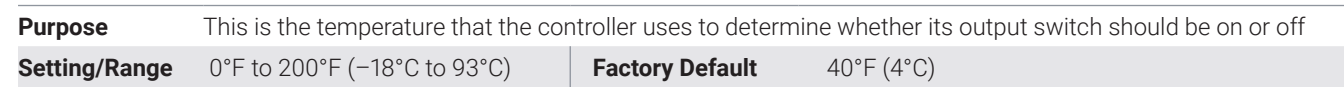

### Keystrokes for Changing the Control Setpoint

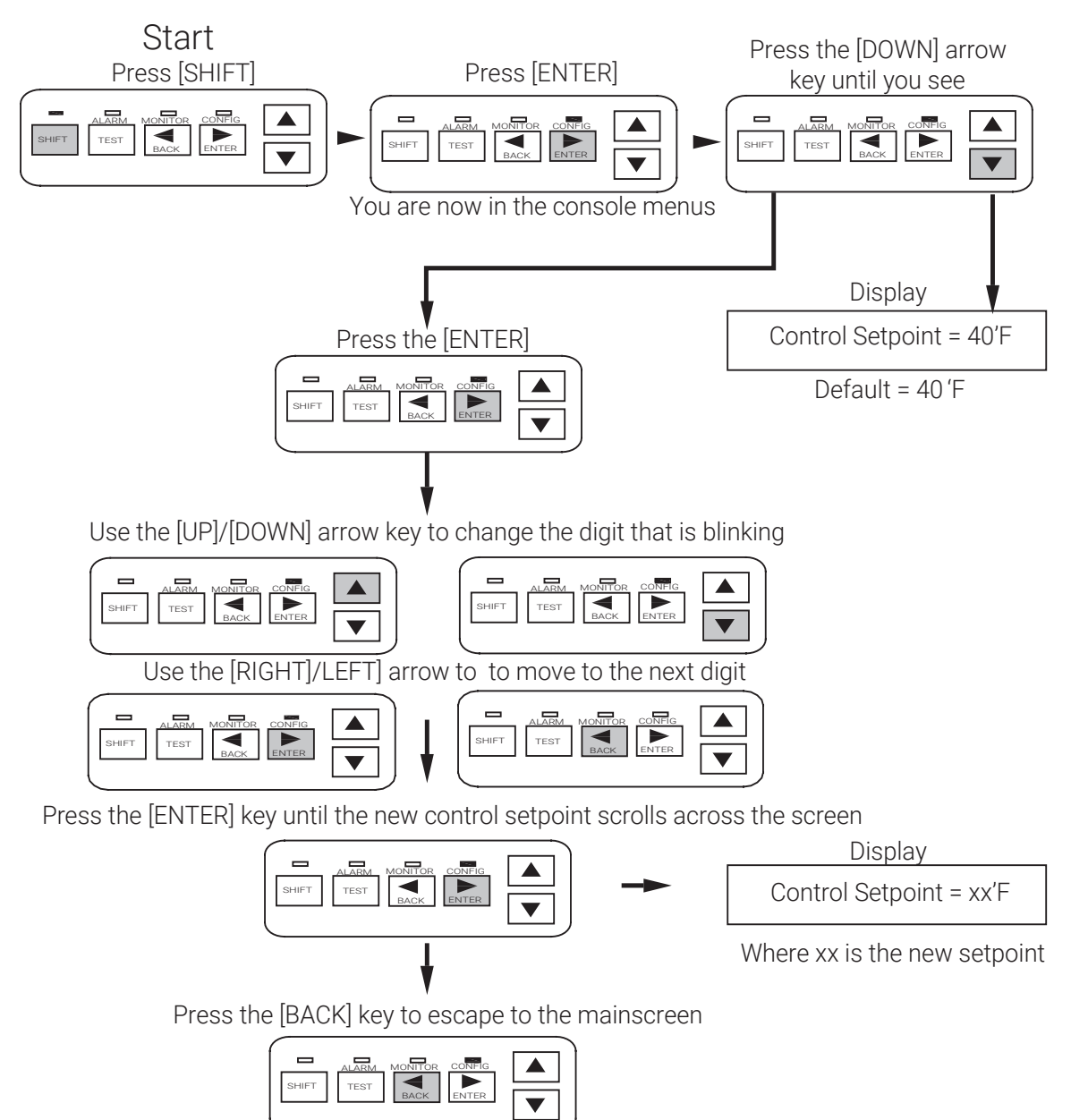

### 4.2.5 Deadband

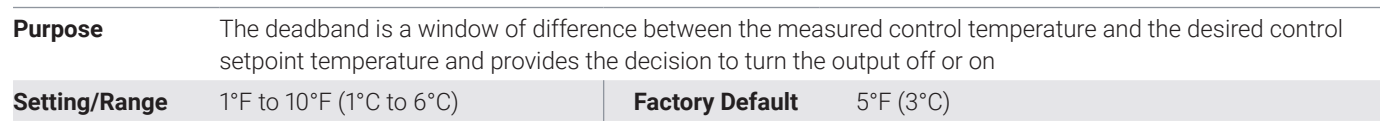

### Keystrokes for Changing Deadband

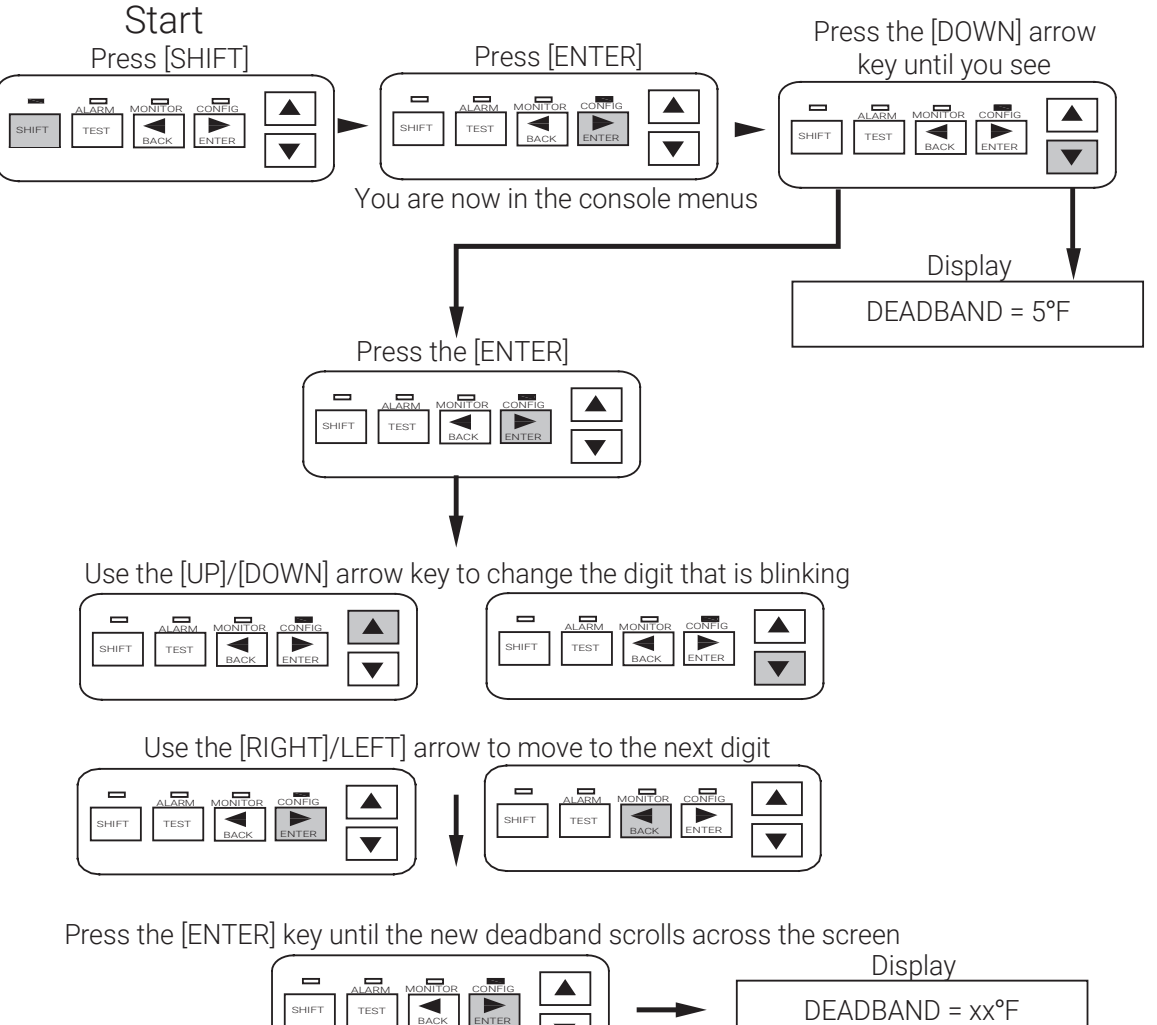

Press the [BACK] key to escape to the mainscreen

| 1 |       | ALARM | MONITOR | CONFIG | ` |
|---|-------|-------|---------|--------|---|
|   | SHIFT | TEST  | BACK    | ENTER  |   |
| ļ |       |       |         |        |   |

### 4.2.6 Proportional Ambient Sensing Control (PASC)

| Purpose           | rpose This control mode sets Proportional Ambient Sensing Control (PASC). See Appendix A for more details. |                            |                  |  |
|-------------------|----------------------------------------------------------------------------------------------------|----------------------------|------------------|--|
| Setting           |                                                                                                    | Range                      | Factory Default  |  |
| Pipe Size (inch): |                                                                                                    | ½, 1 or, ≥ 2               | V <sub>2</sub> - |  |
| Control Setpoint: |                                                                                                    | 0 to 200°F (-18 to 92°C)   | 40°F (4°C)       |  |
| Min. Design Ambi  | ent:                                                                                                    | −99 to 125°F (−73 to 52°C) | -40°F (-40°C)    |  |
| Power Adjust Fac  | tor:                                                                                                    | 10-200%                    | 100%             |  |

### Keystrokes for Entering PASC Setup Parameters

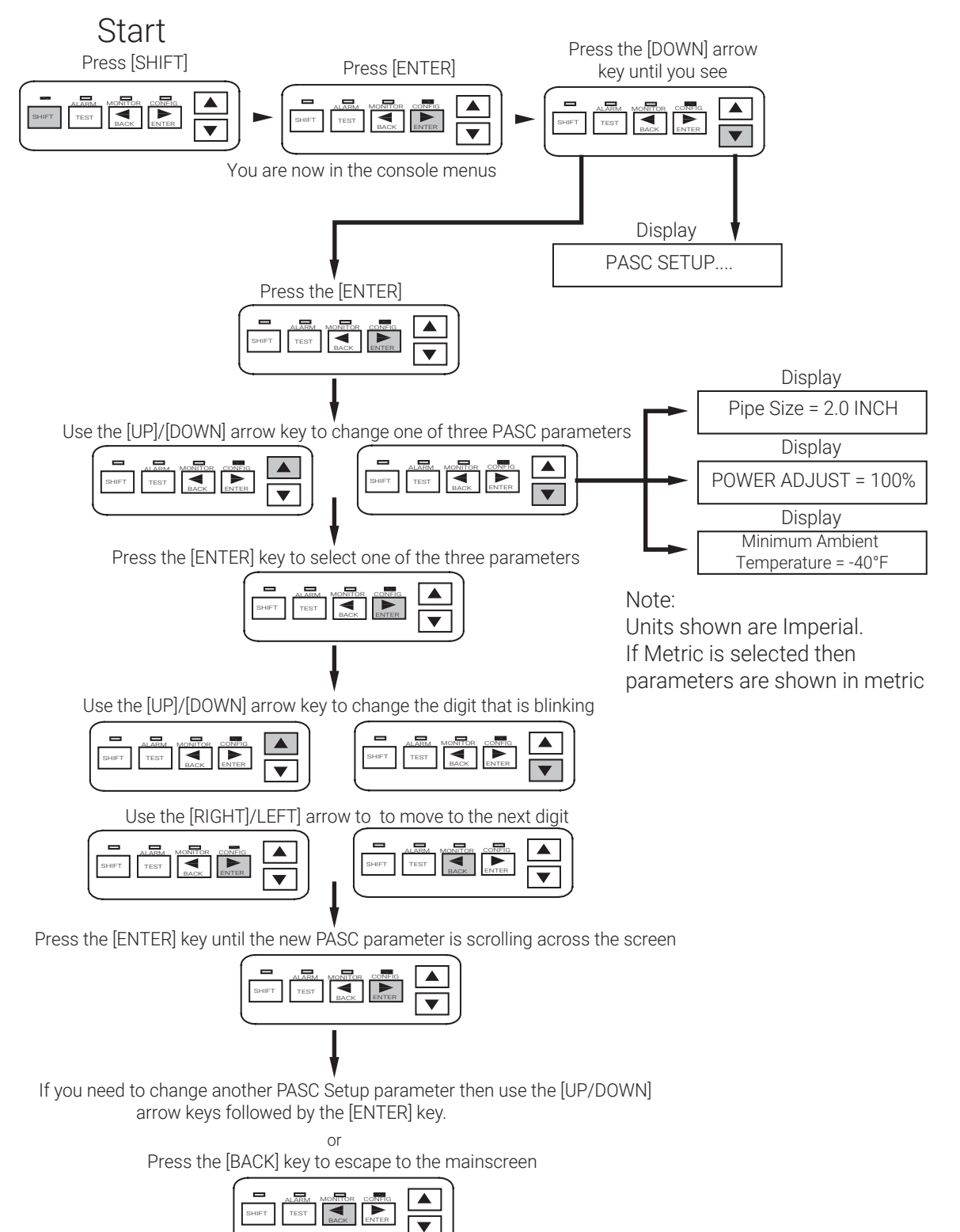

### 4.2.7 Low Temperature Alarm: Enable (Lo TS 1 and Lo TS 2)

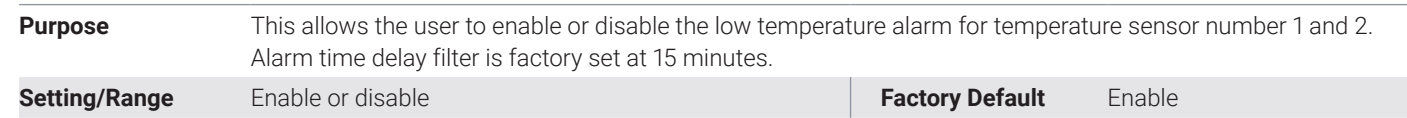

# Keystrokes for Enabling and Disabling LO TS (Temperature Sensor Alarm) 1 and 2

Low Temperature Sensor Alarm

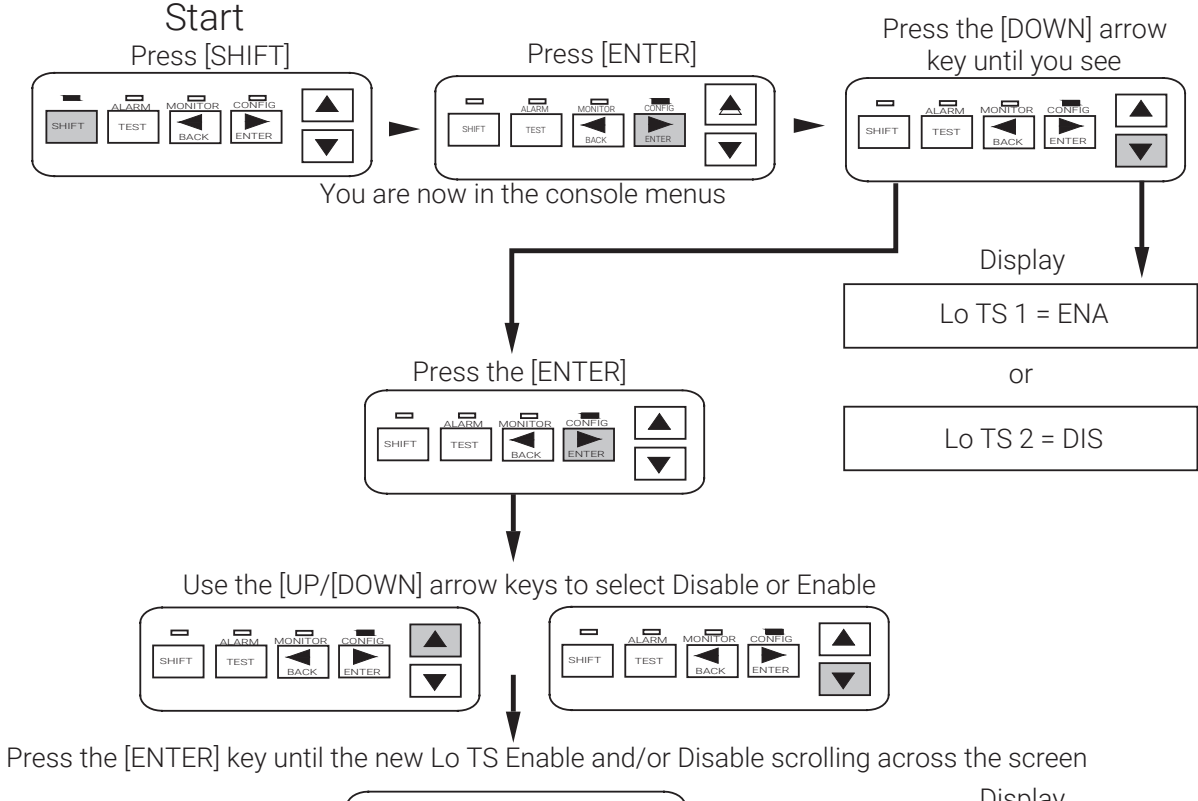

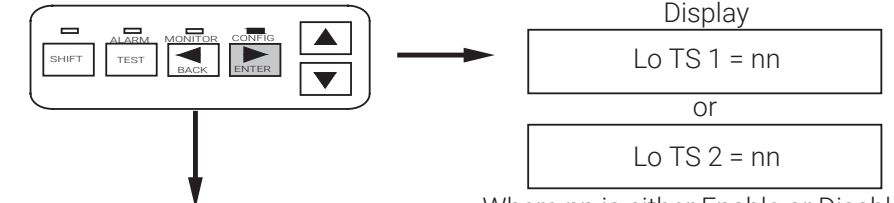

Where nn is either Enable or Disable

Press the [BACK] key to escape to the mainscreen

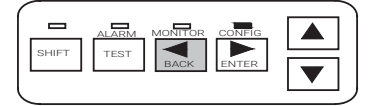

**Note:** If you would like to disable the Low Temperature Alarm:

Typical RTD configuration for "Fire Sprinkler Application" or "Pipe Freeze" when TS1 (RTD1) ambient RTD is used for control and TS2 (RTD2) is used to monitor "Low Temperature" alarm.

- Connect ambient RTD in TS1 terminal input: 20 (Source), 21 (Sense) and 22 (Common)
- "Disable" LO TS1 (Low Temp Alarm is "Enabled" by default) to avoid nuisance alarms
- Connect Line sensing RTD in TS2 terminal input: 9 (Source), 10 (Sense) and 11 (Common)
- "ENABLE" "TS2 FAIL" (It is disabled by default)
- "ENABLE" "LO TS2" (Low Temperature TS2 alarm is disabled by default)
- Review TS2 Low Temperature default setting (35°F/2°C) and change if necessary
- Confirm that TS CTL Mode is configured for "TS1 Fail ON".

Please consider that this NOTE is a partial guide to conFig. only temperature sensors. Please review complete manual for additional Settings or Configuration.

| Purpose       | This allows the user to set the low temperature alarm setting for temperature sensor number 1 and 2.<br>Alarm time delay filter is factory set at 15 minutes. |                 |            |
|---------------|----------------------------------------------------------------------------------------------------|-----------------|------------|
| Setting/Range | 0°F to 180°F (-18 to 82°C)                                                                                                    | Factory Default | 35°F (2°C) |

# Keystrokes for Entering the Setpoint for LO TS (Temperature Sensor) 1 and 2

Low Temperature Sensor Setpoint

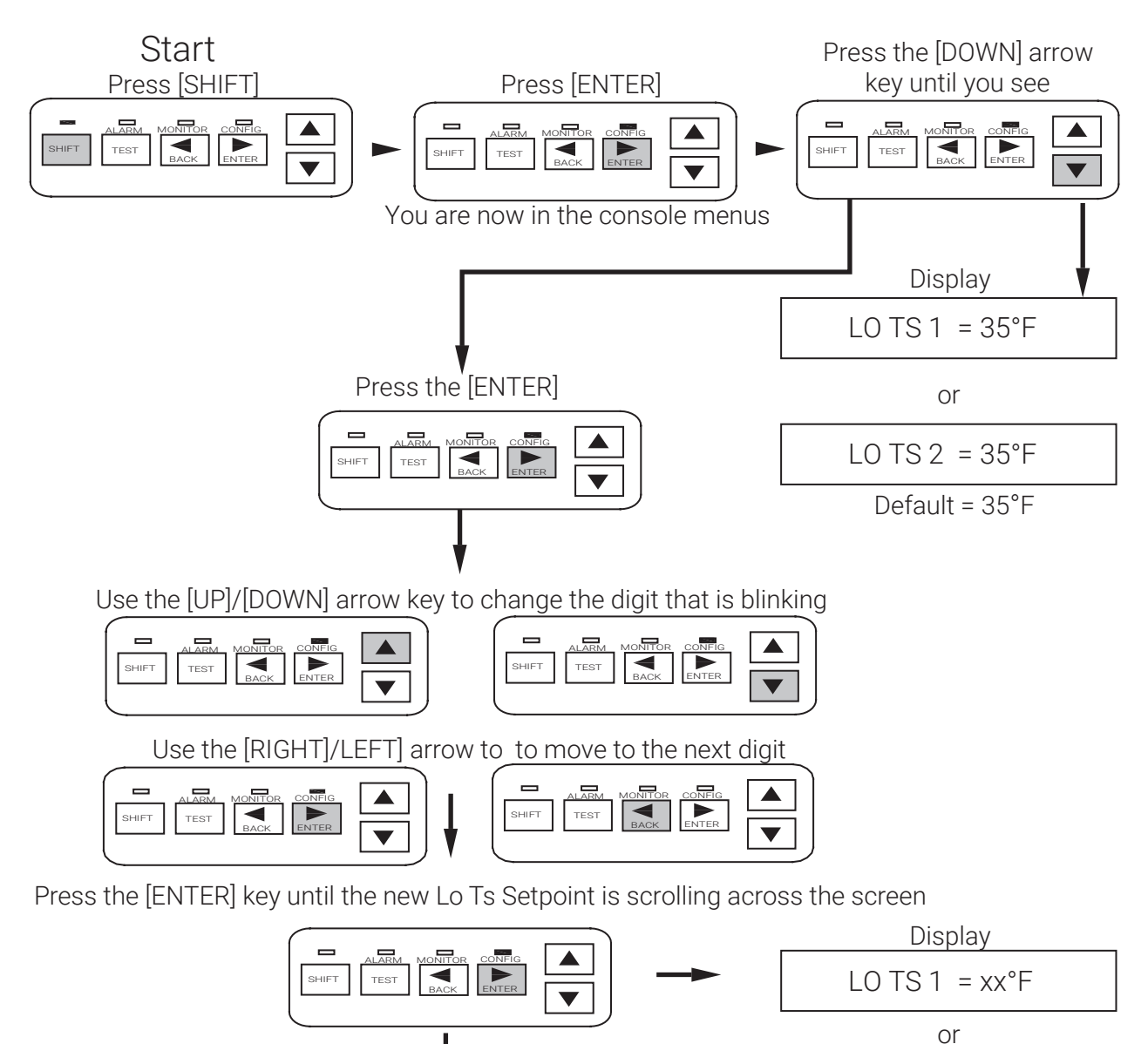

Press the [BACK] key to escape to the mainscreen

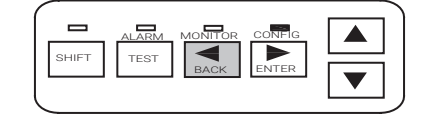

Where xx is the new set point

 $LO TS 2 = xx^{\circ}F$ 

#### 4.2.9 High Temperature Alarm: Enable (Hi TS 1 and Hi TS 2)

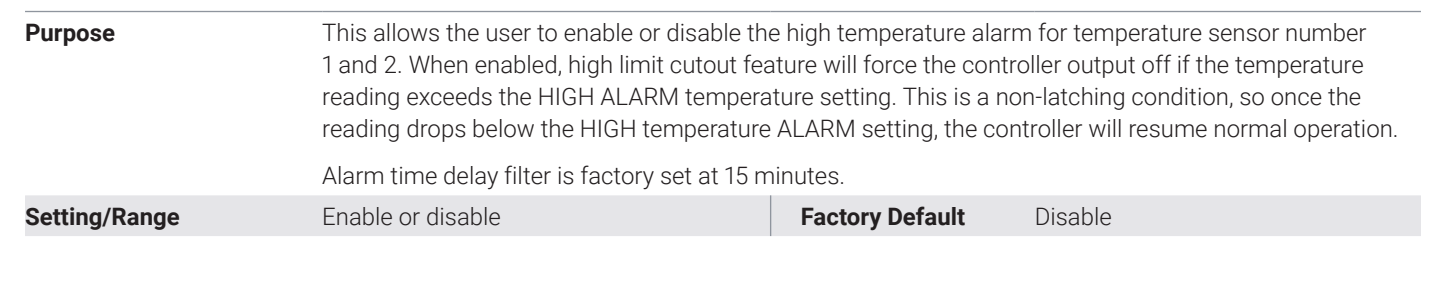

# Keystrokes for Enabling and Disabling HITS (Temperature Sensor Alarm) 1 and 2

High Temperature Sensor Alarm

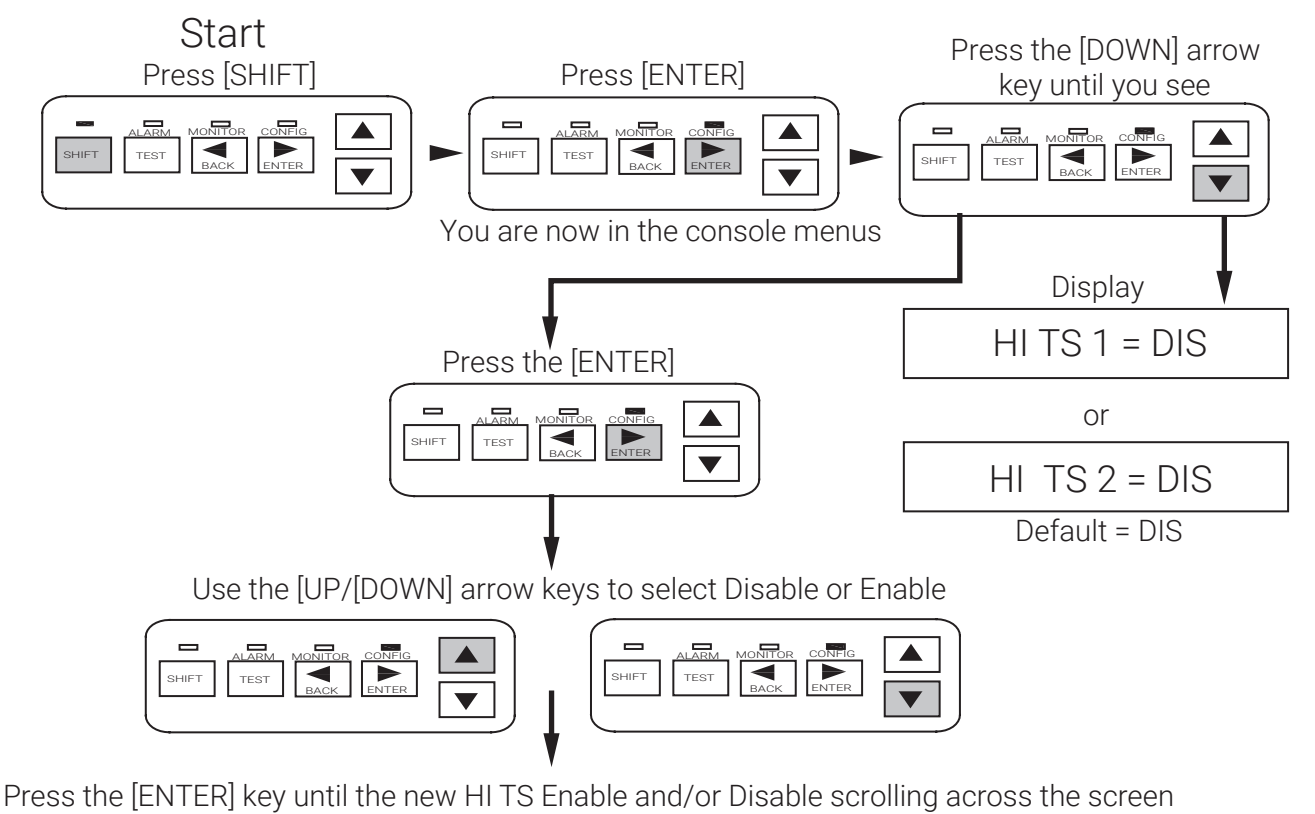

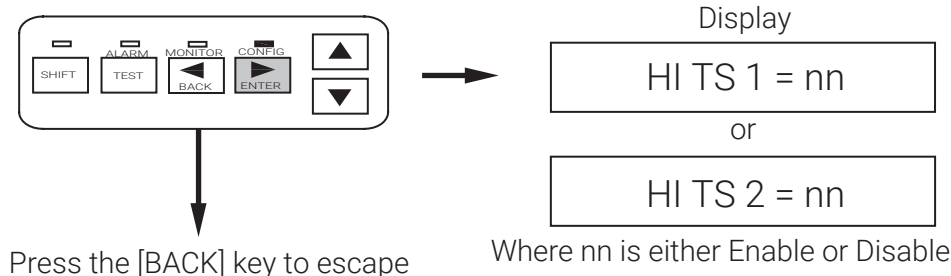

Press the [BACK] key to escape to the mainscreen

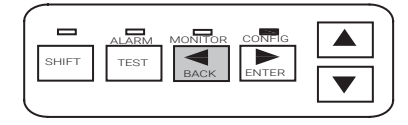

24 NVent.com/RAYCHEM

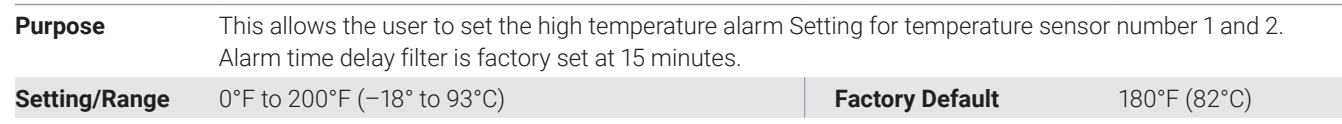

### Keystrokes for Entering the Setpoint for HITS (Temperature Sensor) 1 and 2

High Temperature Sensor Setpoint

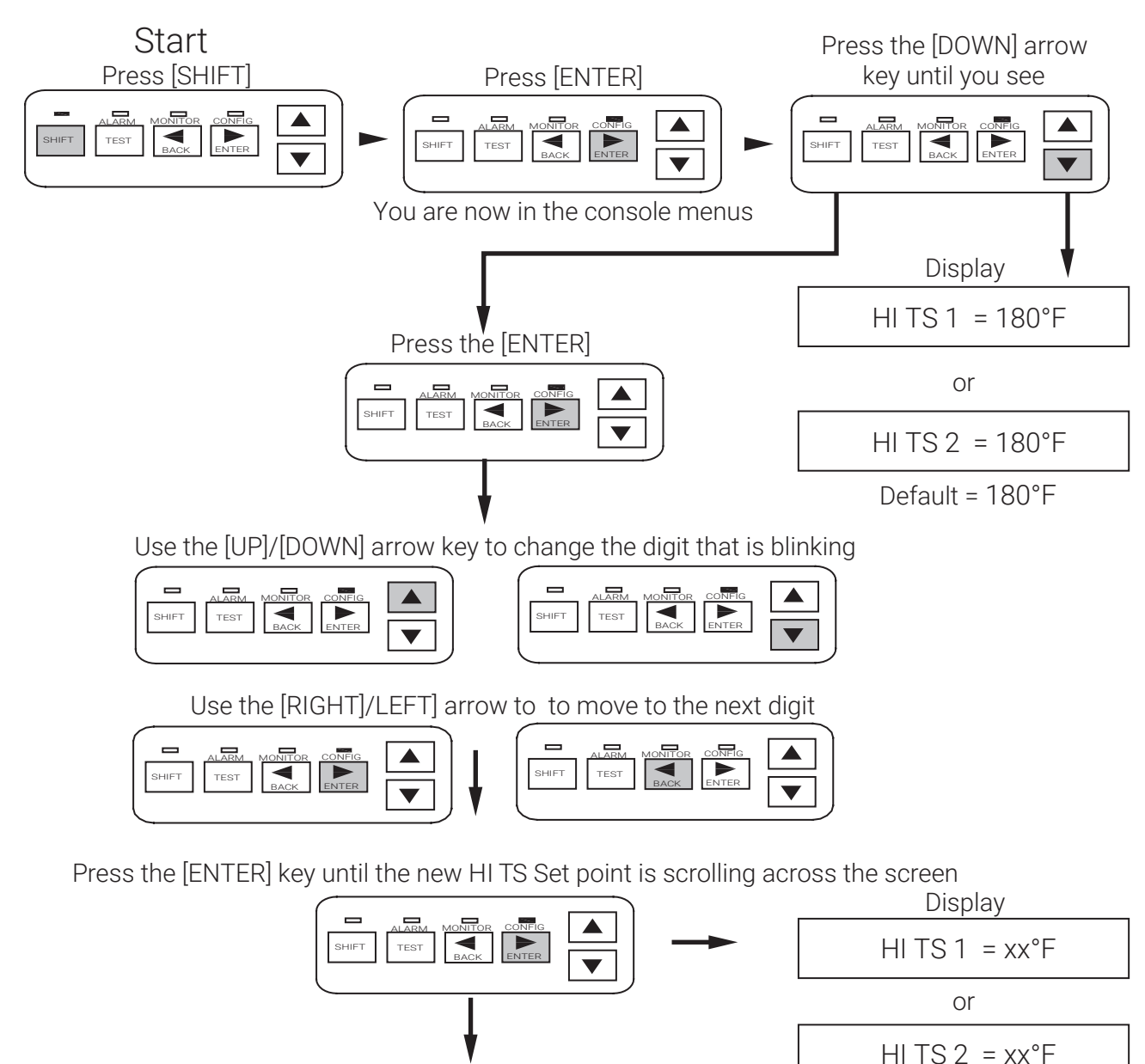

Press the [BACK] key to escape to the mainscreen

 Where xx is the new set point

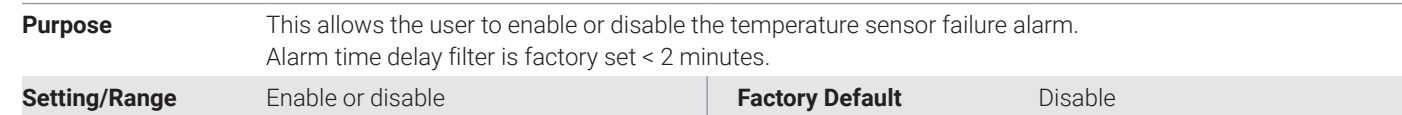

# Keystrokes for Enabling and Disabling TS 2

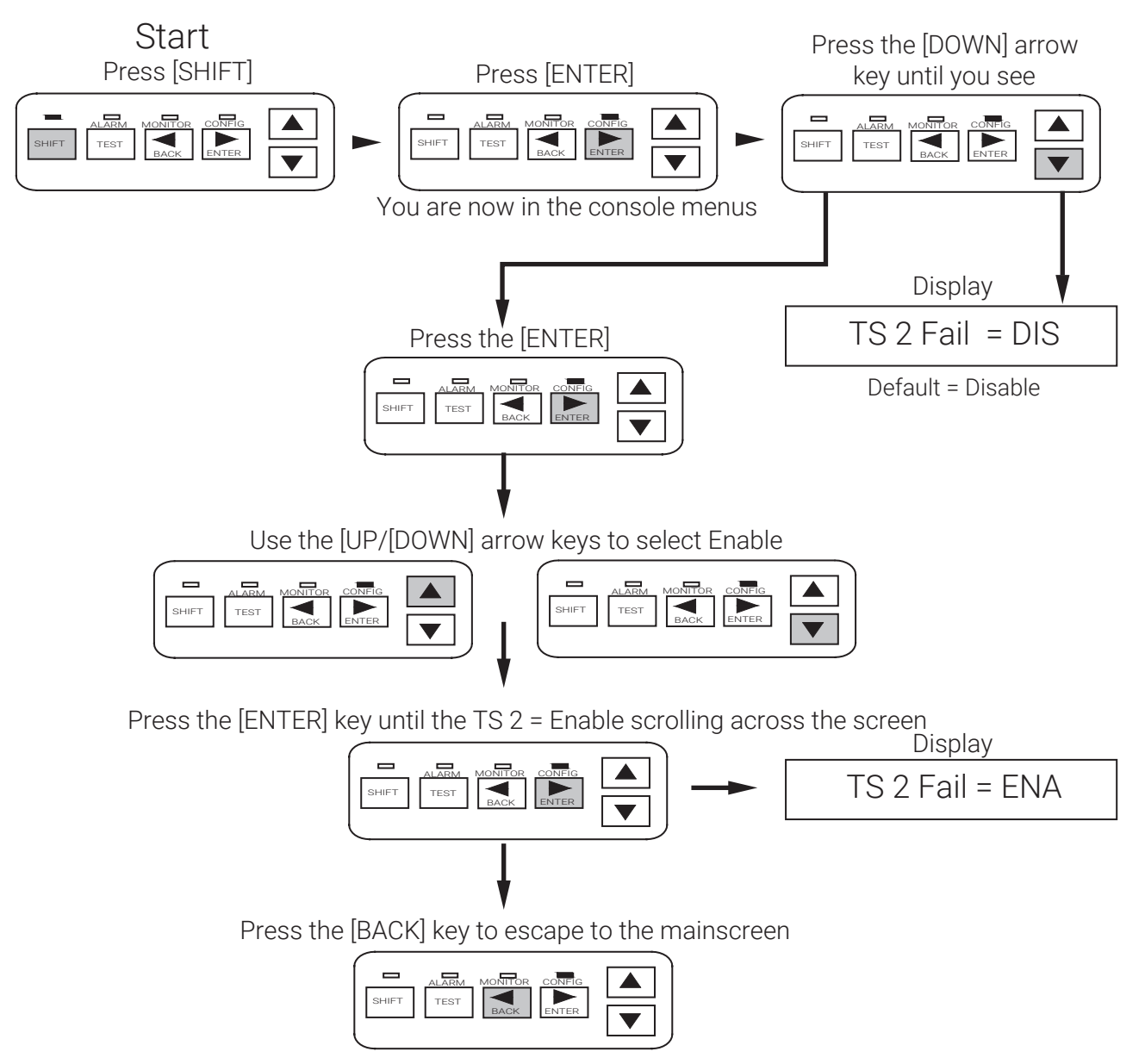

### 4.2.12 High Temperature Cut-out, Setpoint and Alarm (HI Limit TS1/HI limit TS2)

Set high temperature alarm and cut-out values.

Setting/Range

Purpose

Enable/Disable HI Limit Set point: 0°F (-18°C) to 200°F (93°C) Enable/Disable Alarm Factory Default

Disable 200°F (93°C) Disable

### Keystrokes for Selecting TS HI Limit (ENA/DIS) Setpoint and Alarm

Note: these steps can apply to TS 2 (ENA/DIS), Setpoint and Alarm

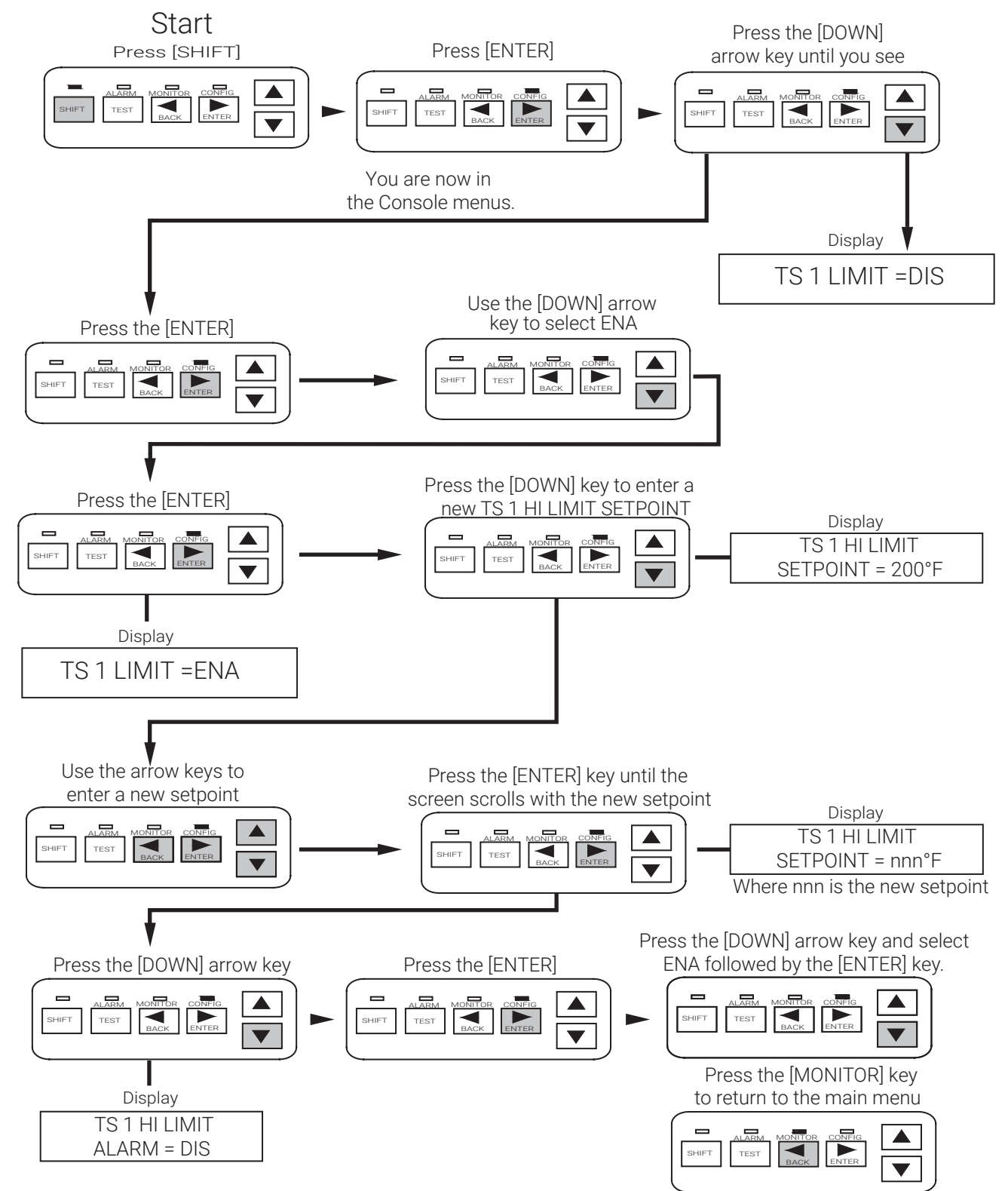

| Purpose       | This allows the user to enable or disable the low load current alarm to detect current levels v lower than a preset limit for the application. |                 |        |  |  |
|---------------|----------------------------------------------------------------------------------------------------|-----------------|--------|--|--|
|               | Alarm time delay filter is factory set at                                                                                                    | < 2 minutes.    |        |  |  |
| Setting/Range | Enable or disable                                                                                                    | Factory Default | Enable |  |  |

# Keystrokes for Enabling and Disabling the Lo Load Current

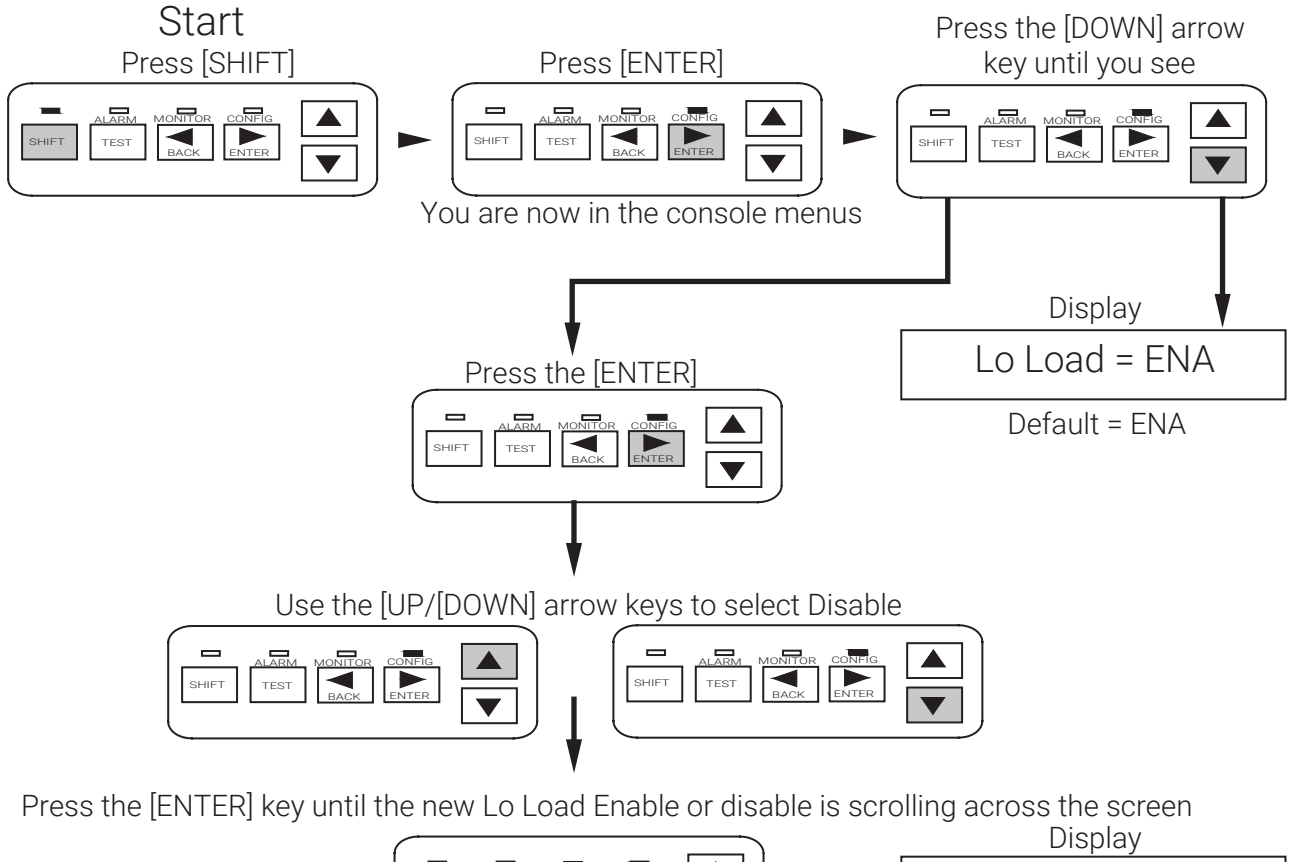

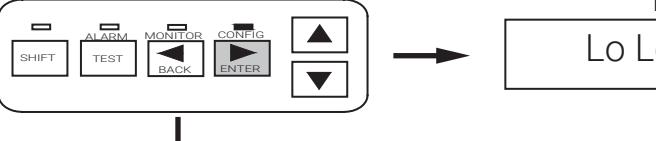

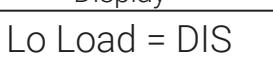

Press the [BACK] key to escape to the mainscreen

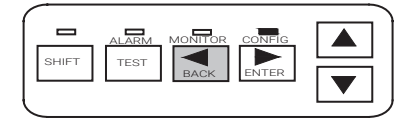

| Purpose       | This allows the user to set the low load current alarm level.<br>Alarm time delay filter is factory set at < 2 minutes. |                 |     |
|---------------|----------------------------------------------------------------------------------------------------|-----------------|-----|
| Setting/Range | 0.3 A to 30 A or off                                                                                                    | Factory Default | 1 A |

### Keystrokes for Entering the LO Load Current Setpoint

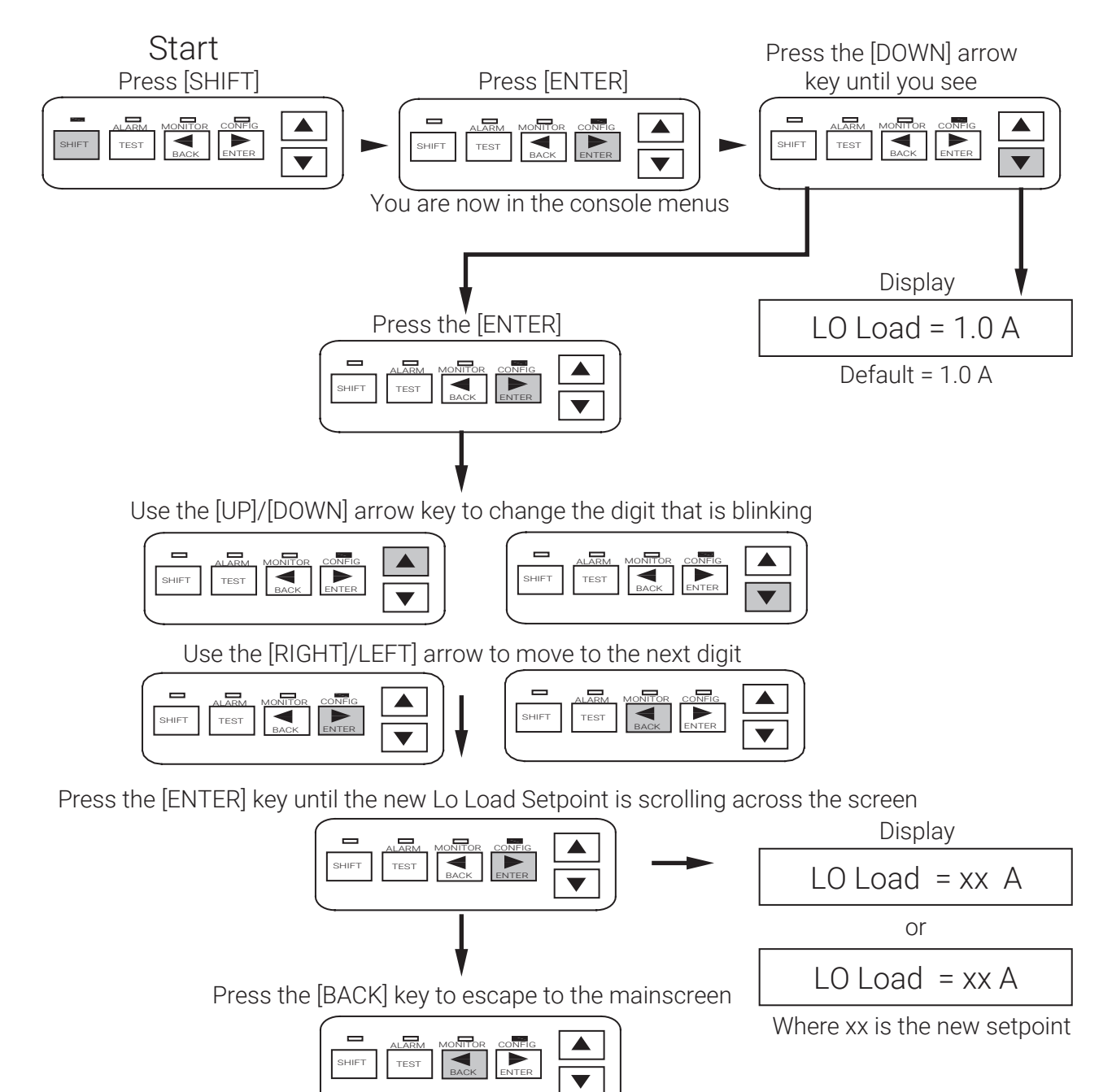

| Purpose | To provide a quick method of re-Sett | ng the controller's configuration pa | arameters to the Factory Default parameters. |
|---------|--------------------------------------|--------------------------------------|----------------------------------------------|
| Setting | N/A                                  | Factory Default                      | N/A                                          |

# Keystrokes for Loading Defaults

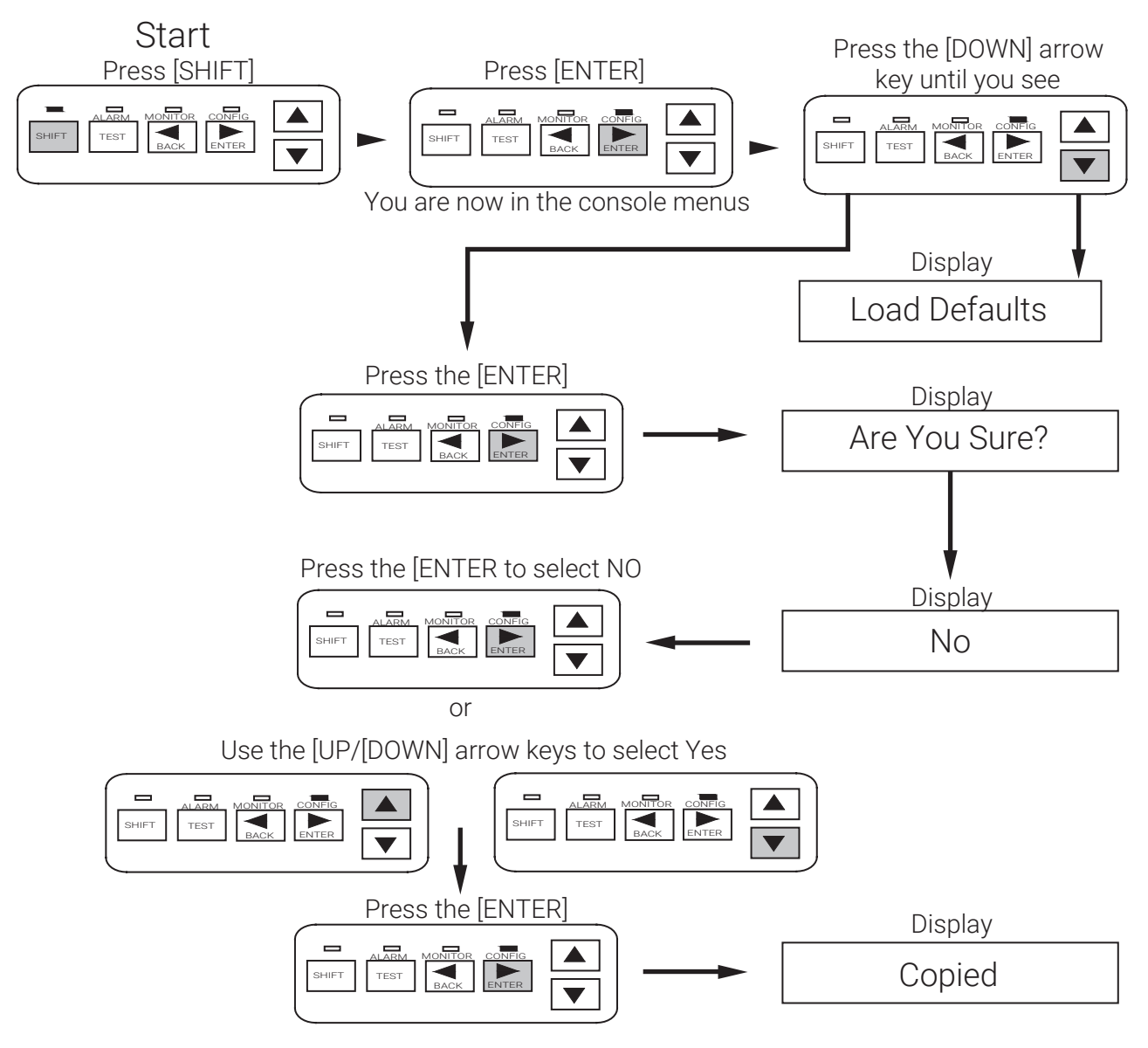

### 4.2.16 Ground-fault Current Alarm Level (Hi GF Alarm)

PurposeThis allows the user to set the ground-fault current alarm level. Exceeding this limit will trigger the alarm to<br/>indicate that a ground-fault condition exists in the heating cable circuit. To protect against the risk of fire or<br/>shock, ground-fault level should be set at the lowest level possible to allow normal operation of the cable.<br/>Alarm time delay filter is factory set as immediate.Setting/Range20 mA to 100 mAFactory Default20 mA

### Keystrokes for Entering the Ground Fault Alarm

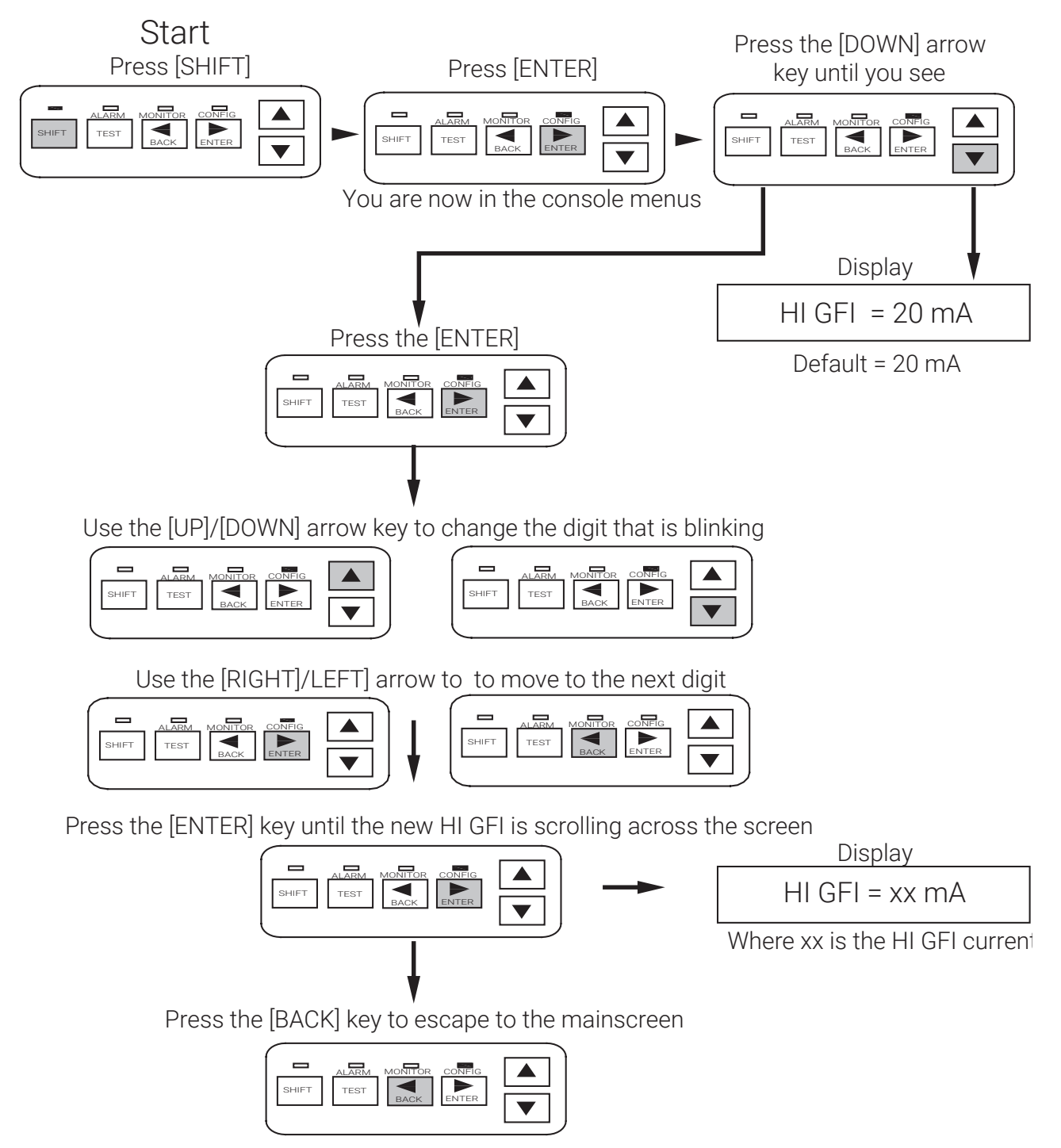

#### 4.2.17 Ground-fault Current Trip Level (Hi GF Trip)

| Purpose       | This allows the user to set the ground-fault current trip level. Exceeding this limit will result in the output switch being latched off and the Ground-fault Level Trip Alarm activated to indicate a ground fault condition.  Warning: Fire Hazard. Ground-fault trip alarms must not be ignored. To prevent the risk of fire, do not re-energize heating cables until the fault is identified and corrected. |  |  |  |  |  |
|---------------|----------------------------------------------------------------------------------------------------|--|--|--|--|--|
|               | Alarm time delay filter is factory set as immediate.                                                                                                    |  |  |  |  |  |
| Setting/Range | 20 mA to 100 mA Factory Default 30 mA                                                                                                    |  |  |  |  |  |
|               |                                                                                                    |  |  |  |  |  |

### Keystrokes for Entering the Setpoint for GF Trip

Ground Fault Trip Setpoint

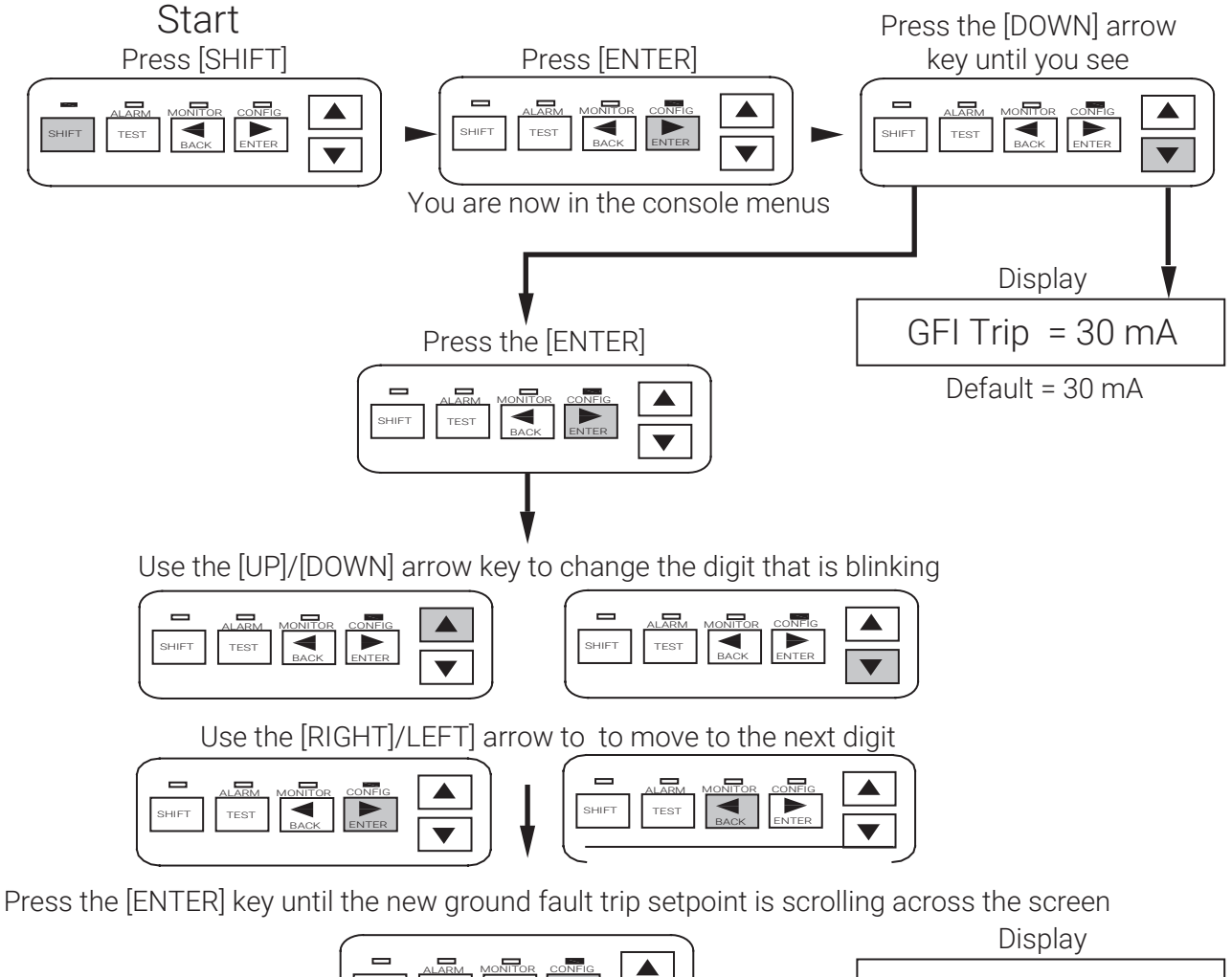

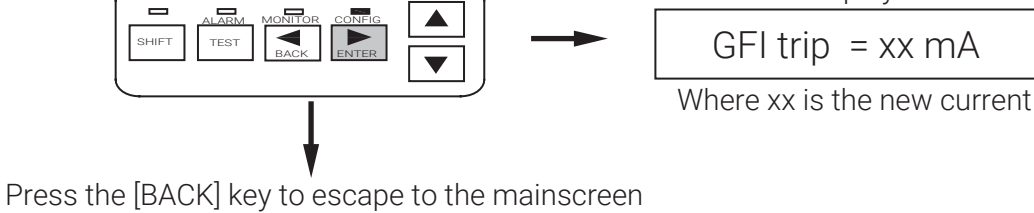

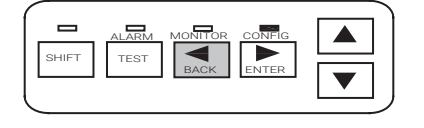

| Purpose       | This mode sets the controller to turn the | output switch ON or OFF in | f all selected temperature sensors fail |
|---------------|-------------------------------------------|----------------------------|-----------------------------------------|
| Setting/Range | On or off                                 | Factory Default            | On                                      |

## Keystrokes for configuring TS FAIL Mode ON or OFF

Temperature Sensor Mode

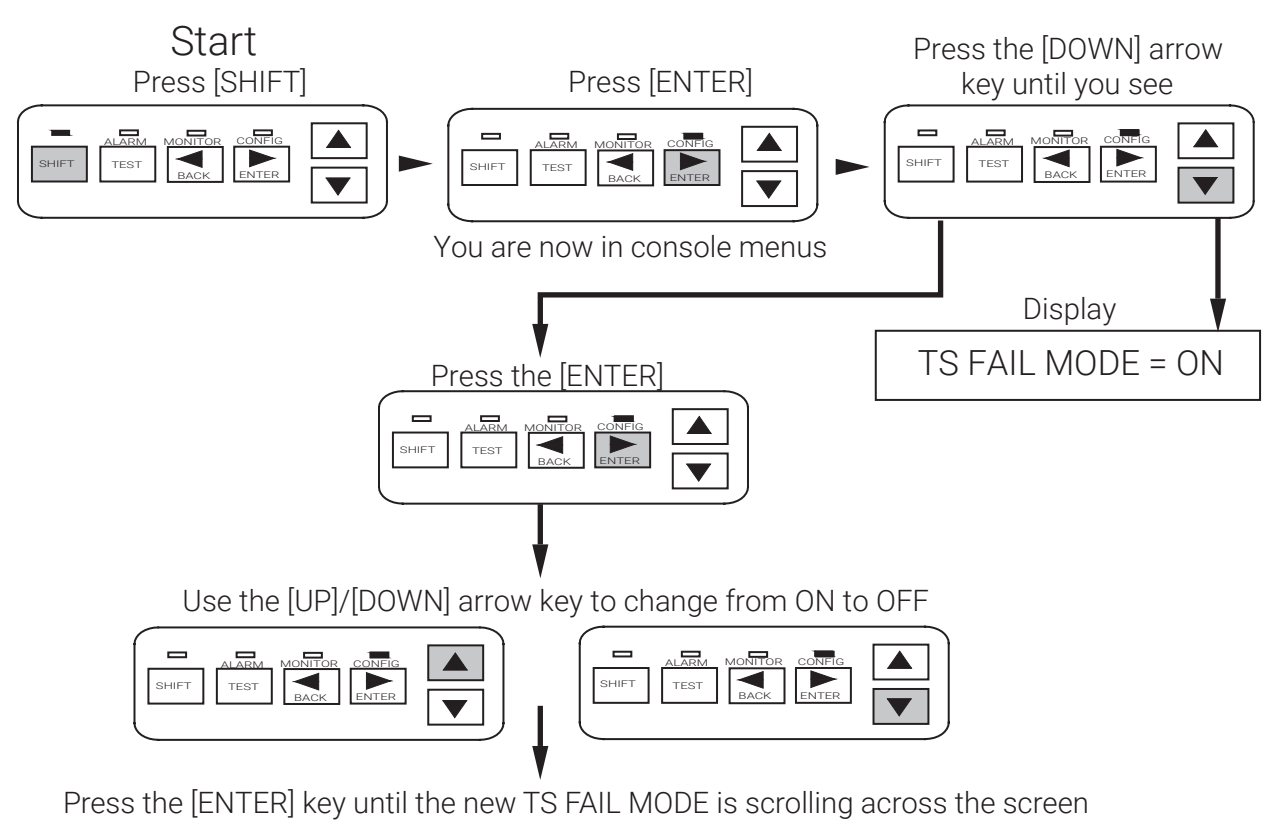

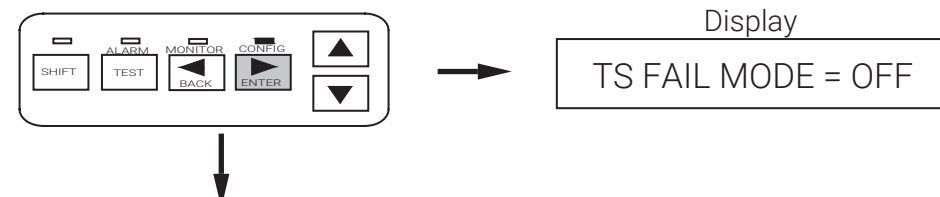

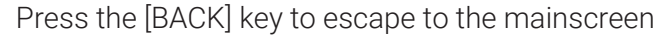

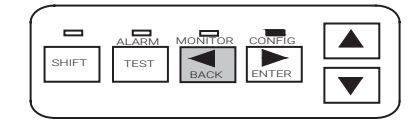

### 4.2.19 Temperature Sensor Control Mode (TS CLT Mode)

| Purpose         | The TS CONTROL MODE allow controller. The different modes                                                          | The TS CONTROL MODE allows the selection of one of eight possible temperature control modes for the<br>controller. The different modes allow redundant fail-safe temperature sensing. |  |  |  |
|-----------------|----------------------------------------------------------------------------------------------------|----------------------------------------------------------------------------------------------------|--|--|--|
| Setting/Range   | <ol> <li>TS1-Fail ON</li> <li>Lowest Fail to Good</li> <li>Lowest Fail ON</li> <li>Average Fail to Good</li> </ol> | <ul> <li>5. Average Fail ON</li> <li>6. TS2 Fail to TS1</li> <li>7. TS2 Fail ON</li> <li>8. TS1 Fail to TS2</li> </ul>                                                                |  |  |  |
| Factory Default | TS1-Fail On                                                                                                    |                                                                                                    |  |  |  |

### Keystrokes for Changing the TS CLT Mode

Temperature Sensor Control Mode

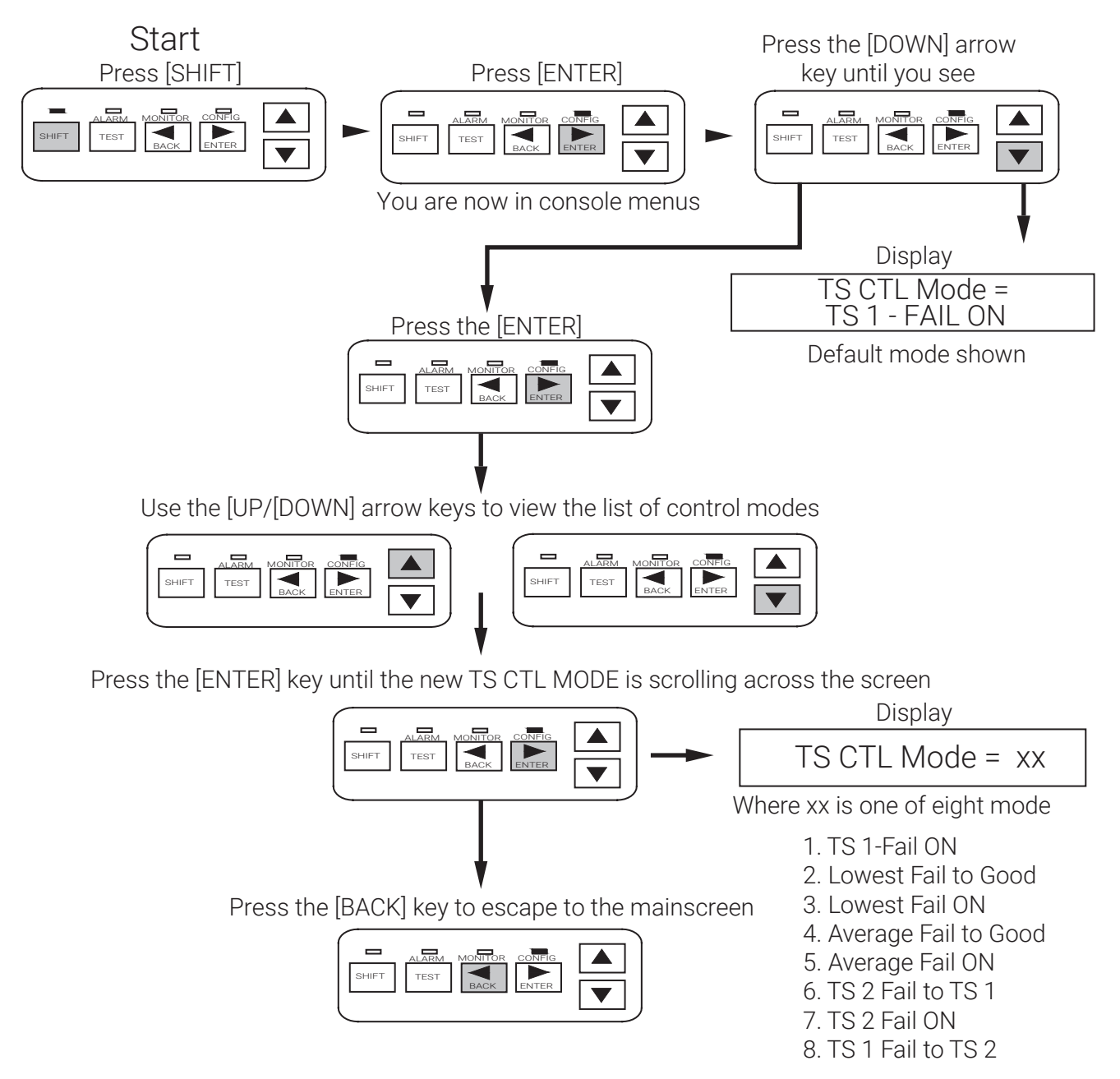

### Purpose

#### Setting/Range

Ext Input: Not used, Force on or Inhibit Override: Remote or External input Reference Fig. 2.5 for the wiring connection schematic.
Factory Default

Not used Remote

### Keystrokes for Selecting Inhibit or Force ON Mode using the External Input

Using an external input device to override sensor inputs: Force on or force off.

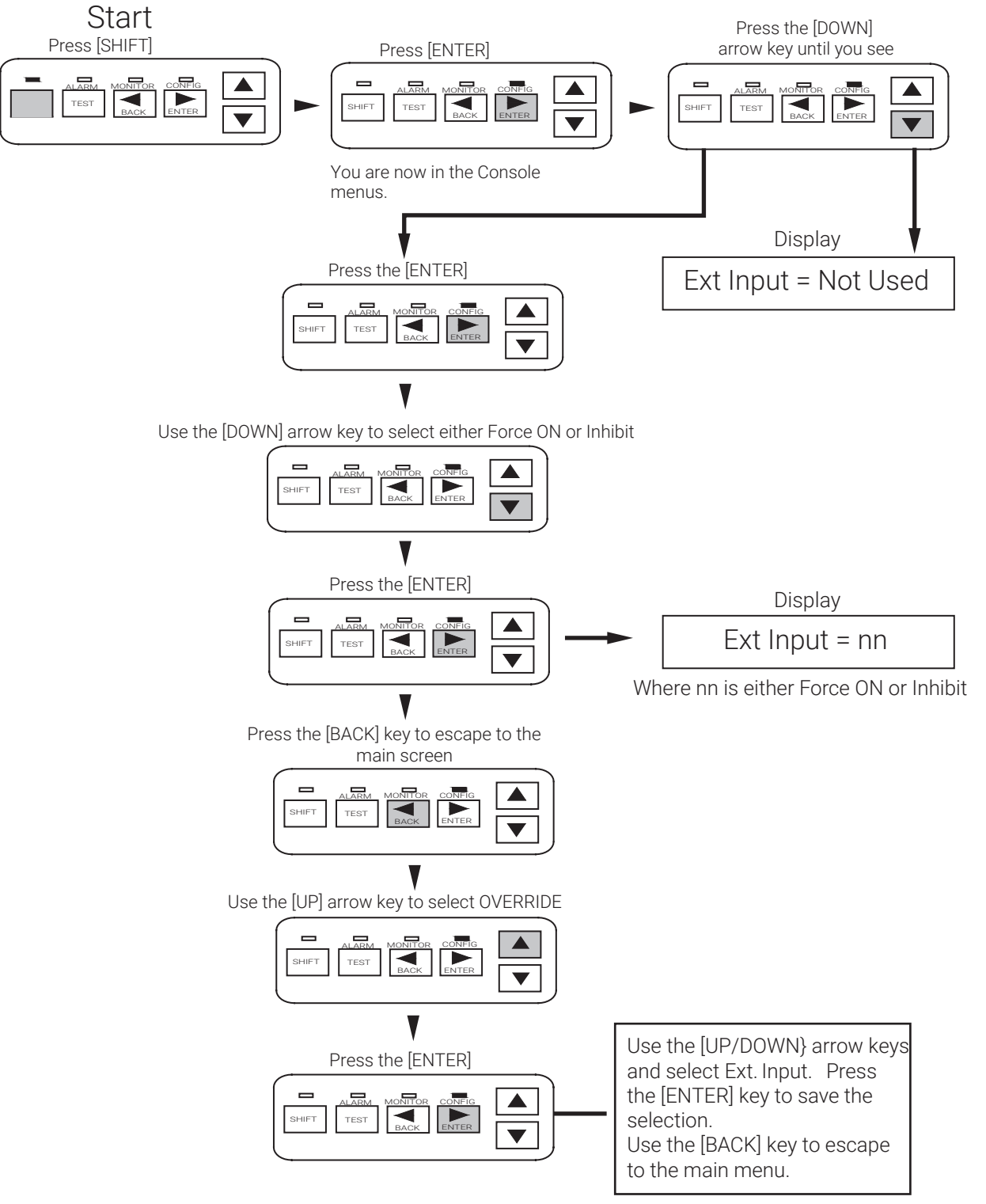

| Purpose       | This menu displays the revision level of | the firmware programme | ed into the controller. |
|---------------|------------------------------------------|------------------------|-------------------------|
| Setting/Range | N/A                                      | Factory Default        | N/A                     |

### Keystrokes for Viewing the Software Version

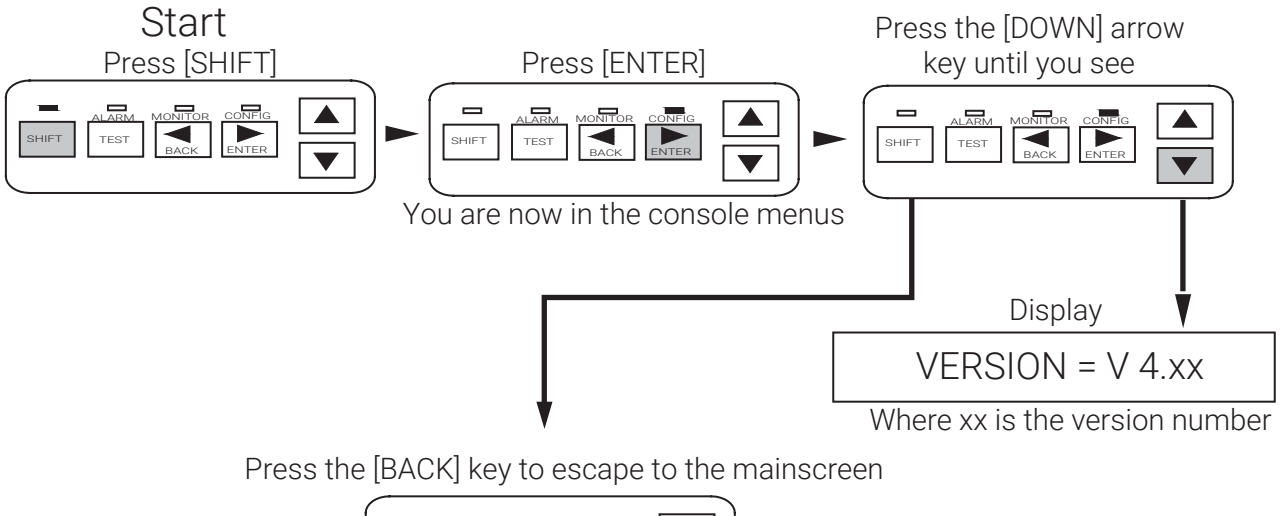

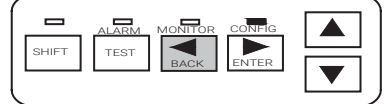

### 4.2.22 Passcode

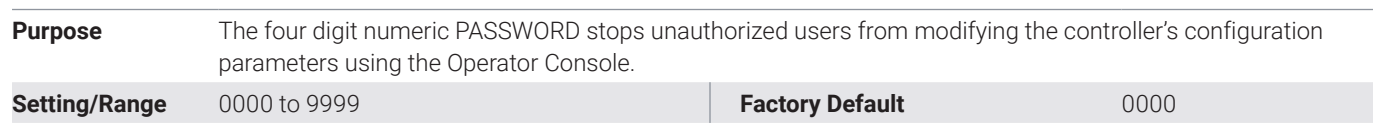

### Keystrokes for Entering a Password

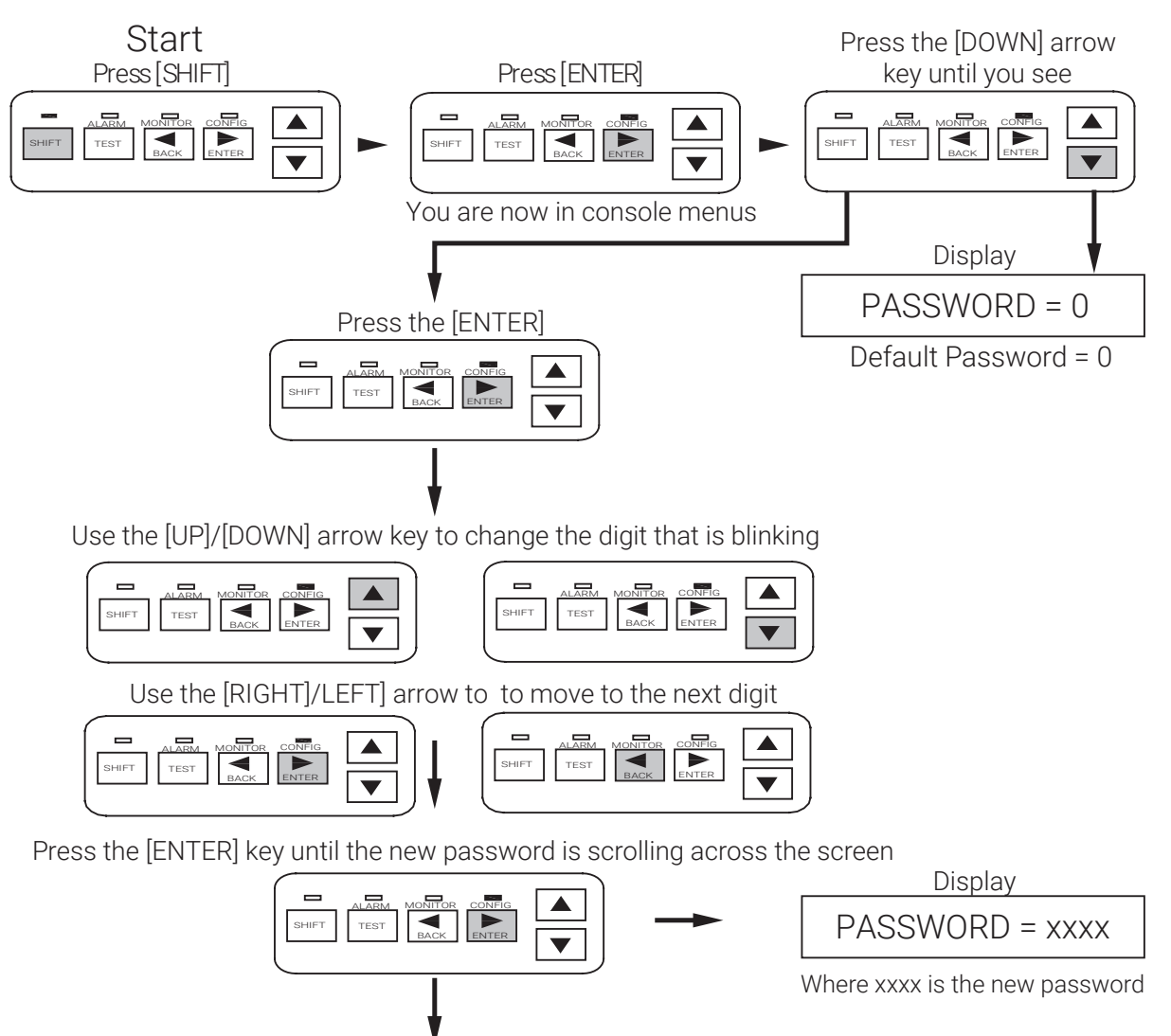

Press the [BACK] key to escape to the mainscreen

|       |      | MONITOR | CONFIG |  |
|-------|------|---------|--------|--|
| SHIFT | TEST | BACK    | ENTER  |  |
|       |      |         |        |  |

| Purpose | Defines the communications language used by the controller to                                           | communicate with other devices. The C910-485 |  |  |
|---------|----------------------------------------------------------------------------------------------------|----------------------------------------------|--|--|
|         | only communicates using Modbus Protocol. The C910-485 automatically detects when it is connected to the |                                              |  |  |
|         | ACS-30 network.                                                                                         |                                              |  |  |
|         |                                                                                                    |                                              |  |  |

Setting/Range See C910-485 Communication Parameters Table

Factory Default

HTCBus

### Keystrokes for Communication Setup

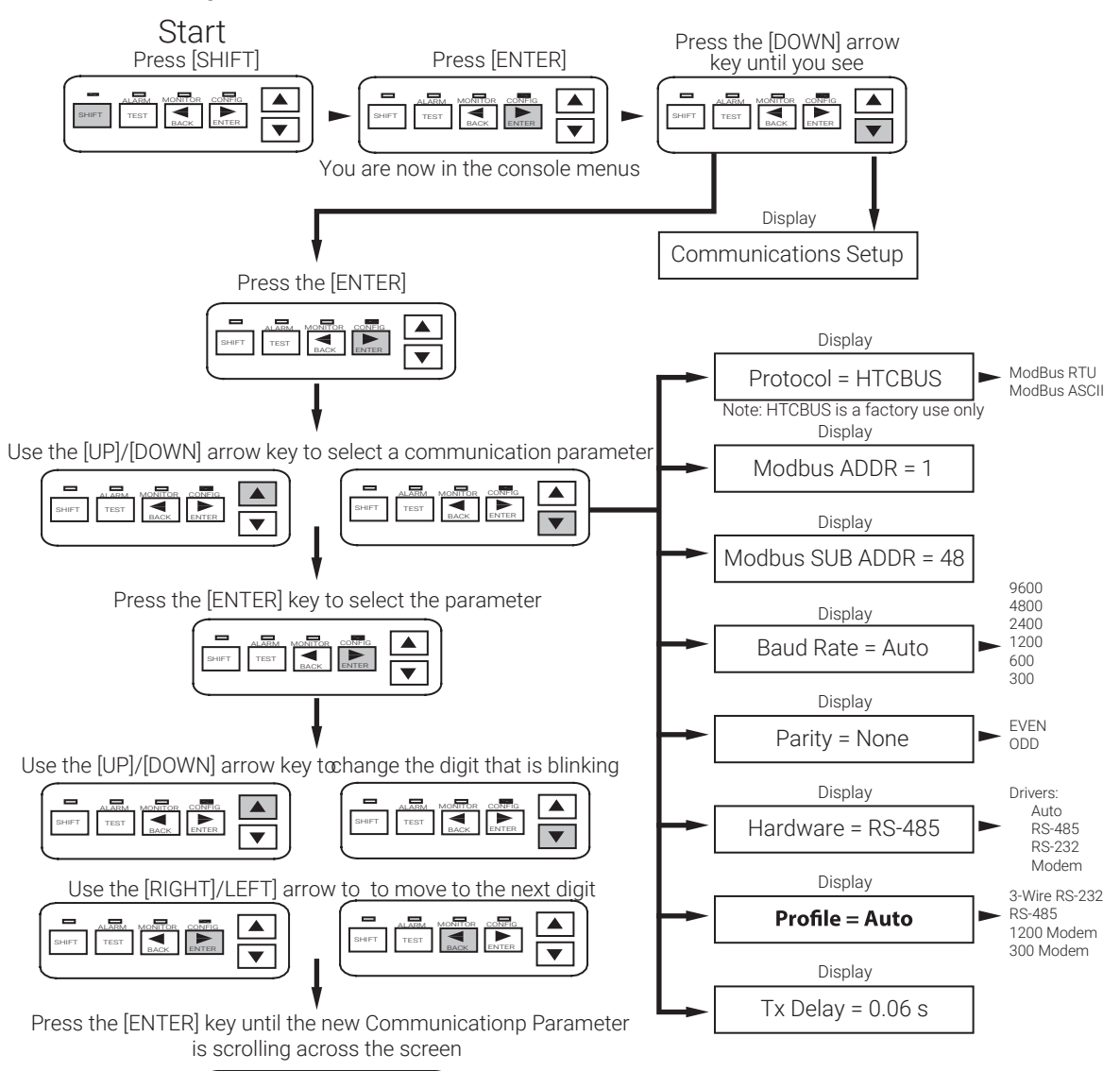

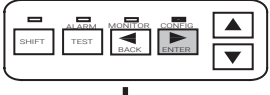

If you need to change another Communication Setup parameter then use the [UP/DOWN] arrow keys followed by the [ENTER] key.

Press the [BACK] key to escape to the main screen

|       | ALARM | MONITOR | CONFIG |     |
|-------|-------|---------|--------|-----|
| SHIFT | TEST  | BACK    | ENTER  |     |
|       |       |         |        | رىك |

### C910-485 Communication Parameters

| Parameter           | Settings                                                            | Notes                                                                                                    |
|---------------------|---------------------------------------------------------------------|----------------------------------------------------------------------------------------------------|
| Protocol            | HTCBus (default)<br>Modbus RTU<br>Modbus ASCII                      | If you are communicating directly with the controller using a different device, select the MODBUS protocol.<br>For a detailed description of the controller's MODBUS mapping please refer to C910-485<br>Heat Trace Controller.<br>Note: HTCBus is for factory use only.                                    |
| Modbus Addr         | 1 - 247                                                             | Set the communications address as desired. Each controller on the serial communication bus must have its own unique address.                                                                                                    |
| Modbus Baud<br>Rate | Auto, 9600, 4800,<br>2400<br>1200, 600, 300.<br>Default =Auto       | Select the data rate to be compatible with other devices that will be connected to the controller for communications Purposes. It is recommended that the Setting be set to AUTO. The controller will automatically select a BAUD RATE that is compatible with the communications interface installed.      |
| Parity              | NONE, EVEN, ODD                                                     | Defines the type of parity bit to be used with MODBUS communications.<br>Select the desired type of parity. Note that PARITY can only be selected when using<br>MODBUS protocol.                                                                                                    |
| Hardware            | RS-485                                                              | Identifies the type of communications interface installed in the C910-485.                                                                                                    |
| Driver              | Auto, RS-485, RS-232,<br>Modem.                                     | Defines the way in which the controller's program communicates with the communications interface.                                                                                                    |
| Profile             | Auto, 3-wire RS232,<br>RS485, 1200 BAUD<br>Modem, 300 BAUD<br>Modem | Defines the way in which the controller's program supports communications handshaking and communication interface signals.                                                                                                    |
| Tx Delay            | 0.00 to 2.50 seconds                                                | Allows a programmable delay between the receipt of a communications message and<br>the controller's reply. In some applications, it may be necessary to delay the controller's<br>response to an inquiry for a short period of time to allow external devices to start up,<br>stabilize and/or synchronize. |

### 4.2.24 Auto-Cycle: Enabling

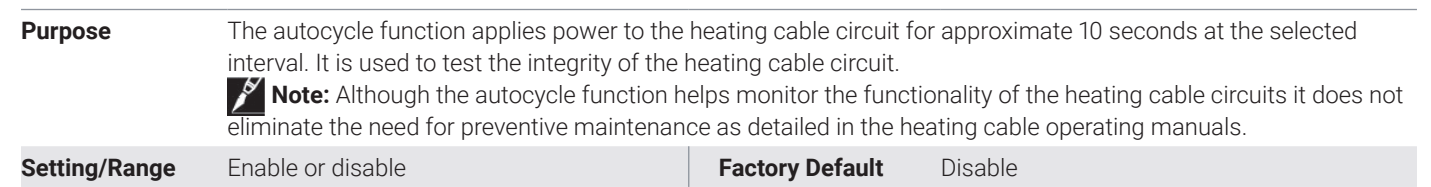

# Keystrokes for Enabling and Disabling Auto-Cycling

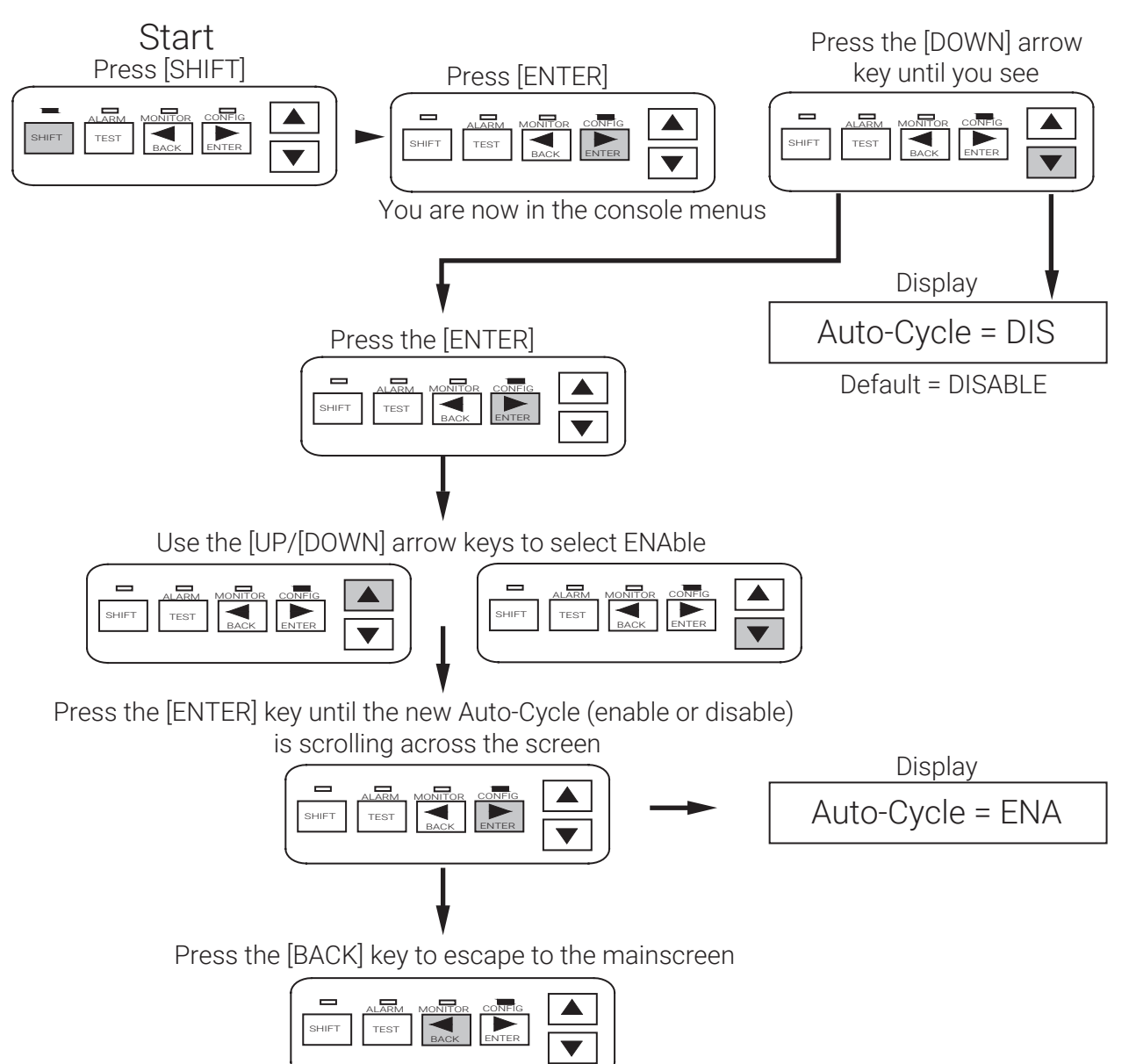

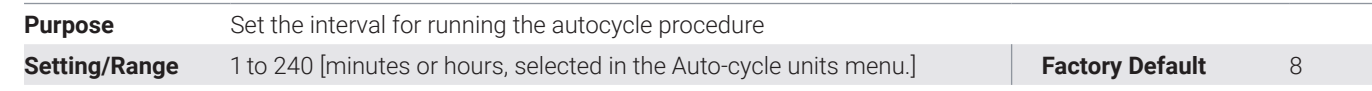

### Keystrokes for Entering Auto Cycling Interval

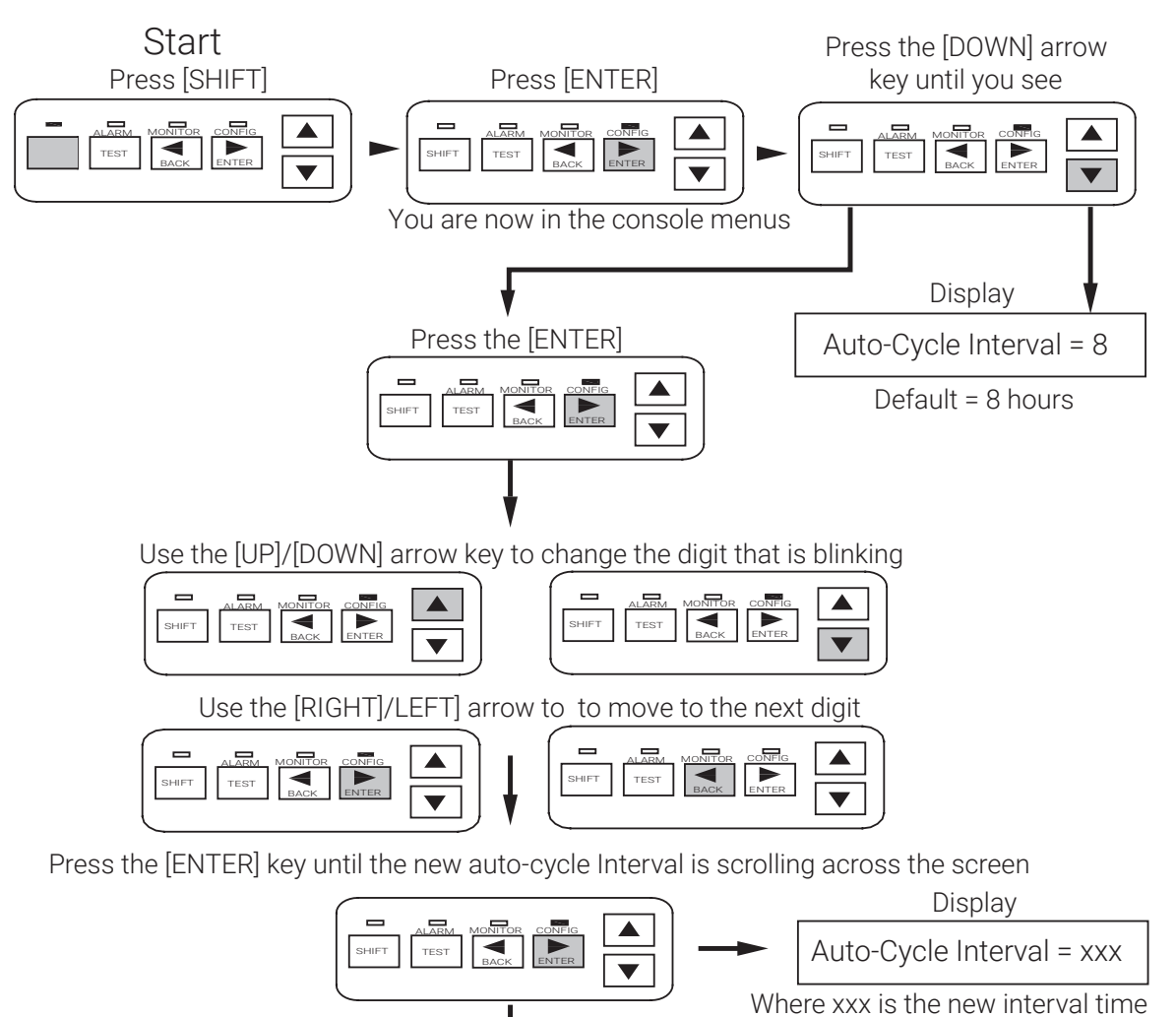

Press the [BACK] key to escape to the mainscreen

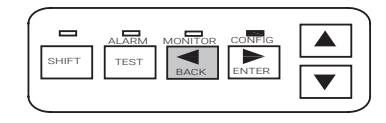

| Purpose       | Select the Autocycle interval time units |                 |       |
|---------------|------------------------------------------|-----------------|-------|
| Setting/Range | Minutes or hours                         | Factory Default | Hours |

### Keystrokes for Changing Auto-Cycle Units

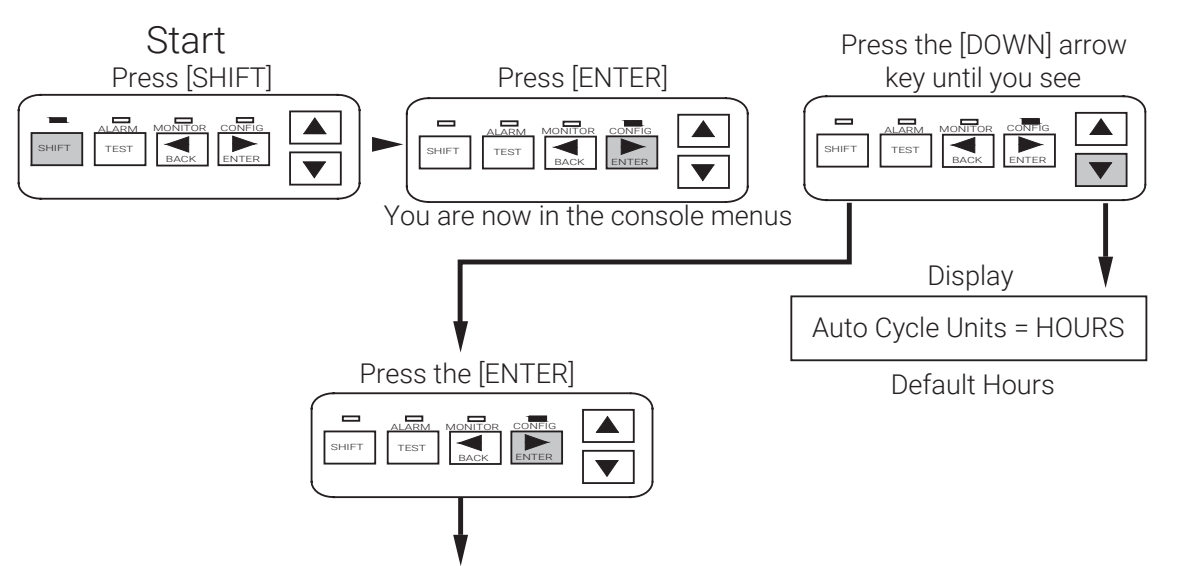

Use the [UP/[DOWN] arrow keys to select between hours or minutes

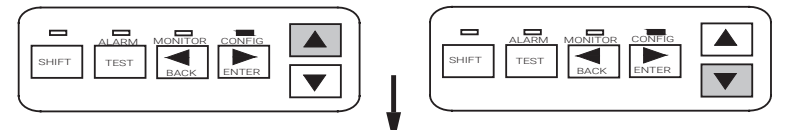

Press the [ENTER] key, the new units will be scrolling across the screen

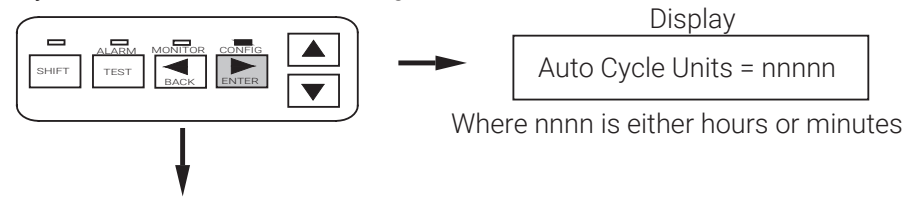

Press the [BACK] key to escape to the mainscreen

| [ - | -   | ALARM | MONITOR | CONFIG |  |
|-----|-----|-------|---------|--------|--|
| SH  | IFT | TEST  | ВАСК    | ENTER  |  |
|     |     |       |         |        |  |

| Purpose       | Generates an alarm if the number of off-to-on transitions of a contactor reaches or exceeds the Contactor |                           |                                       |  |  |  |  |  |  |  |
|---------------|----------------------------------------------------------------------------------------------------|---------------------------|---------------------------------------|--|--|--|--|--|--|--|
|               | Count Alarm Setting. This serves as a metho<br>a failure is likely to occur.                              | od to perform preventativ | e maintenance on the contactor before |  |  |  |  |  |  |  |
| Setting/Range | 0 to 999 999                                                                                              | Factory Default           | 200.000                               |  |  |  |  |  |  |  |

### Keystrokes for Changing Contactor Count

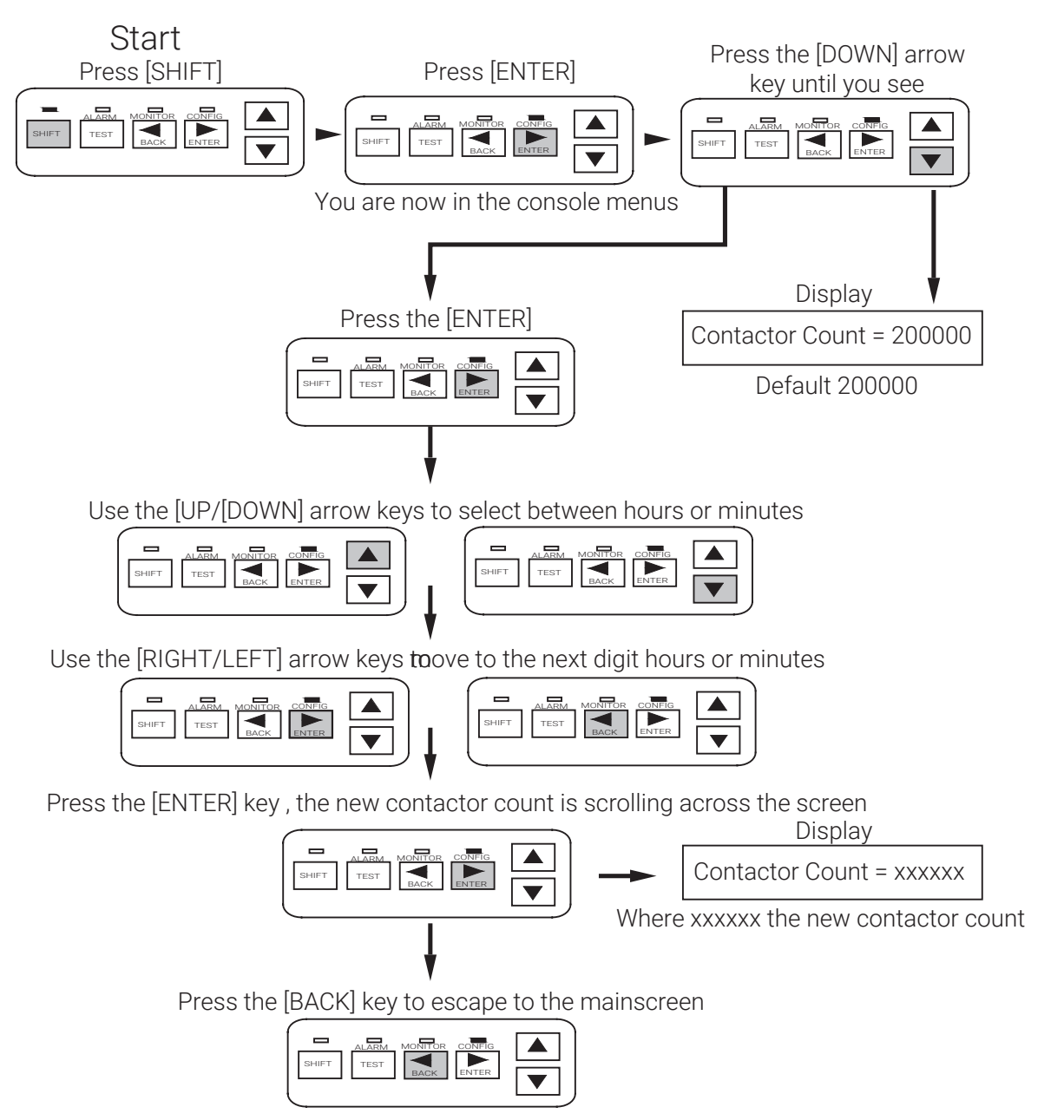

PurposeThe Monitor menu displays the measured and stored readings. You can also reset counters from this menu.Setting/RangeSee C910-485 Monitoring and Maintenance Parameters table.Factory DefaultN/A

### Keystrokes for Entering Monitor and Maintenance Menus

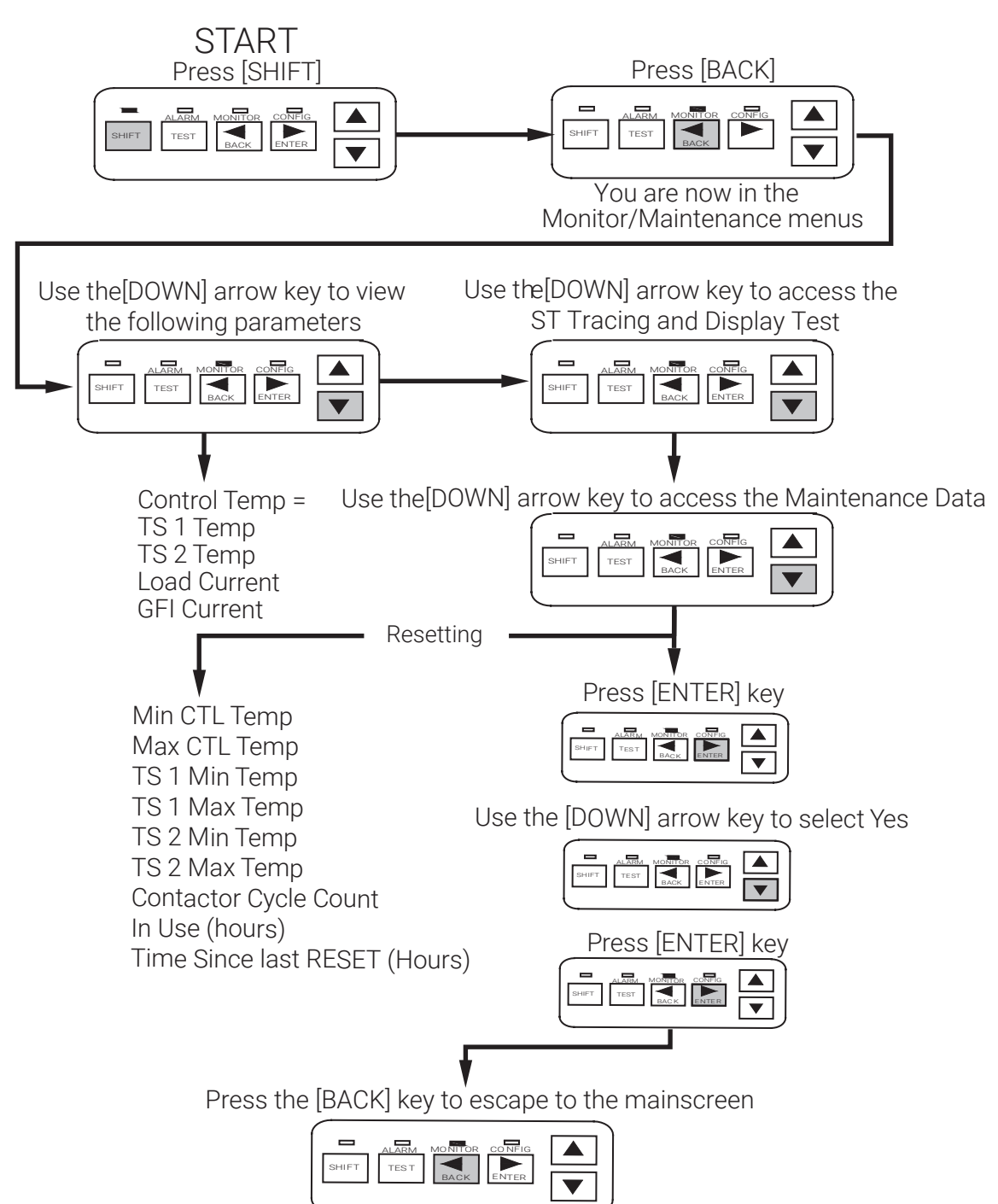

### **C910 Monitoring and Maintenance Parameters**

| Monitored variables       | Description                                                                                                    |
|---------------------------|----------------------------------------------------------------------------------------------------|
| CTL temp                  | Control Temp                                                                                                    |
| TS1 temp                  | This temperature is the value that the controller is reading from the RTD connected to its TS 1 input.                                                                                                    |
| TS2 temp                  | This temperature is the value that the controller is reading from the RTD connected to its TS 2 input, if the sensor is being used.                                                                                                    |
| Load current              | Displays the current being drawn by the heating cable. (A)                                                                                                    |
| GFI current               | Displays the ground-fault current being drawn by the heating cable. (mA)                                                                                                    |
| Maintenance Tests         |                                                                                                    |
| Trace testing             | The TEST TRACING feature temporarily overrides the temperature control, and powers the heating cable circuit for 30 seconds without having to modify the CONTROL SETPOINT temperature or any other configuration parameter.                                                                  |
| Display test              | The DISPLAY TEST feature provides an easy method of illuminating each display segment and all the LEDs of the Operator Console to ensure that they are functioning properly.                                                                                                    |
| Recorded Values           |                                                                                                    |
| Temperature values        | This feature indicates the maximum and minimum temperatures recorded by the C910-485 since the last time the values were reset:                                                                                                    |
|                           | Max Control temp                                                                                                    |
|                           | Min Control temp                                                                                                    |
|                           | • TS 1 Max Temp                                                                                                    |
|                           | • TS 1 Min Temp                                                                                                    |
|                           | • TS 2 Max Temp                                                                                                    |
|                           | • TS 2 Min Temp                                                                                                    |
| Contactor cycle count     | This feature indicates the total number of off-to-on transitions a contactor has made since the last time the CONTACTOR CYCLE COUNTER was reset. (See keystroke procedure for resetting)                                                                                                    |
| Time in use               | Indicates the total hours in use of the controller since its initial operation or since it was last reset.                                                                                                    |
| Time since last reset     | This feature indicates the total hours in use of the controller since the last reset.                                                                                                    |
| Peak ground-fault current | This feature indicates the highest instantaneous ground-fault current measured since the last time the PEAK GROUND-FAULT CURRENT was reset. This current value is written to the controller's non-volatile memory once every 24 hours or whenever any maintenance data is reset by the user. |

 Purpose
 To acknowledge and reset any alarm conditions that may exist. Use the Up / Down Arrow keys to examine the next/previous active alarms.

Setting/Range

See Alarm Filter Times

Factory Default

N/A

## Keystrokes for Acknowledging and RESETING Alarms

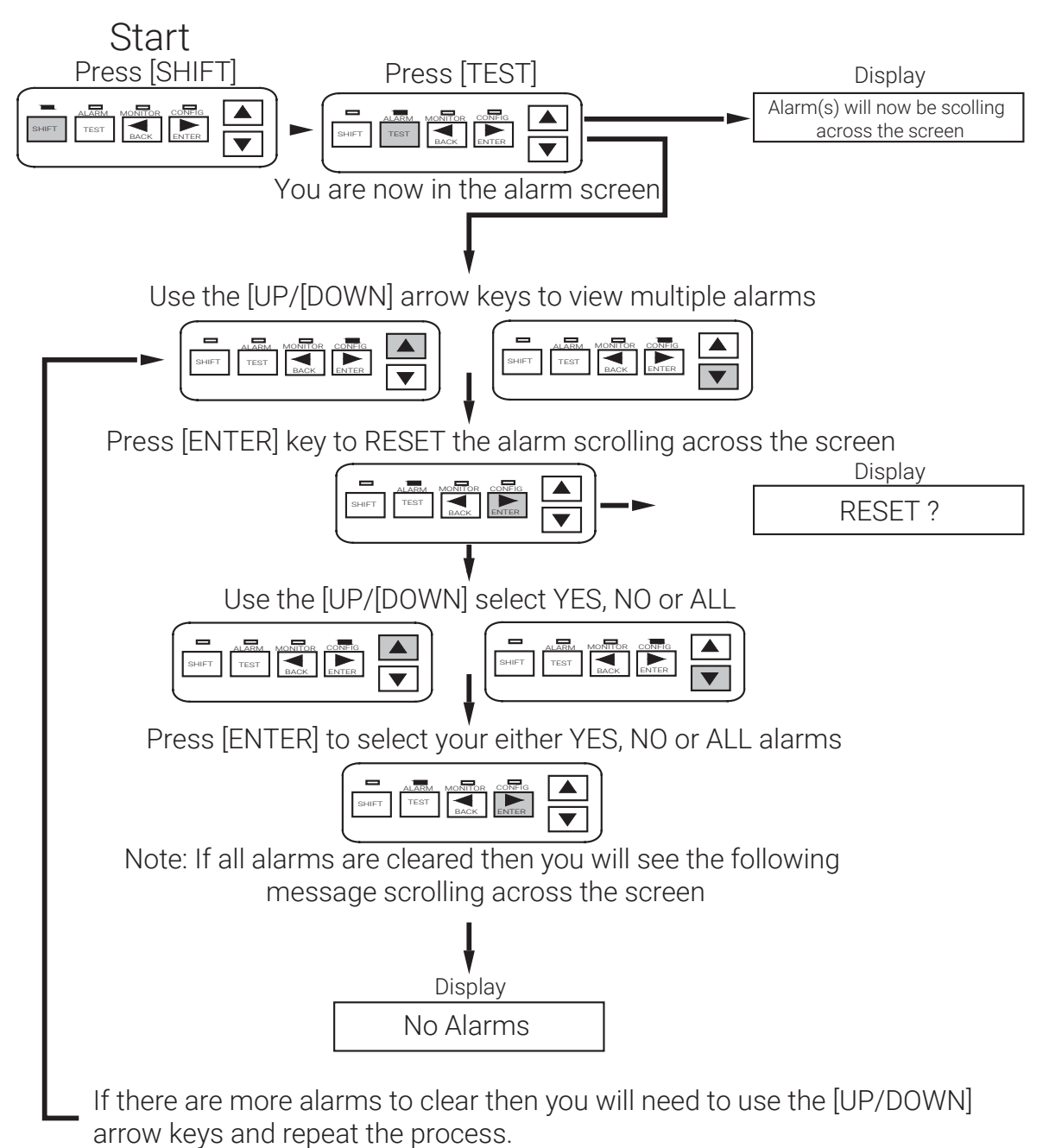

### **Alarm Filter Times**

| Alarm Type                | Filter Time |  |  |  |  |  |
|---------------------------|-------------|--|--|--|--|--|
| Lo TS 1 and 2             | 15 minutes  |  |  |  |  |  |
| Hi TS 1 and 2             | 15 minutes  |  |  |  |  |  |
| Lo load current           | 2 minutes   |  |  |  |  |  |
| Hi ground-fault alarm     | 10 seconds  |  |  |  |  |  |
| Hi ground-fault trip      | < 1 second  |  |  |  |  |  |
| OPEN / SHORTED TS 1 and 2 | 10 seconds  |  |  |  |  |  |
| Contactor count           | < 1 seconds |  |  |  |  |  |
| Switch failure            | 2 minutes   |  |  |  |  |  |

**Purpose** ConFig.s both the alarm output relays (dry contact and AC alarm) for normally open or normally closed operation. The normal condition is assumed to be when the HTC is powered and no alarms exist.

Setting/Range

Normally Open (N.O.) or Normally Closed (N.C.)

Factory Default

Normally closed

### Keystrokes for changing ALARM OUTPUT from N.C. to N.O

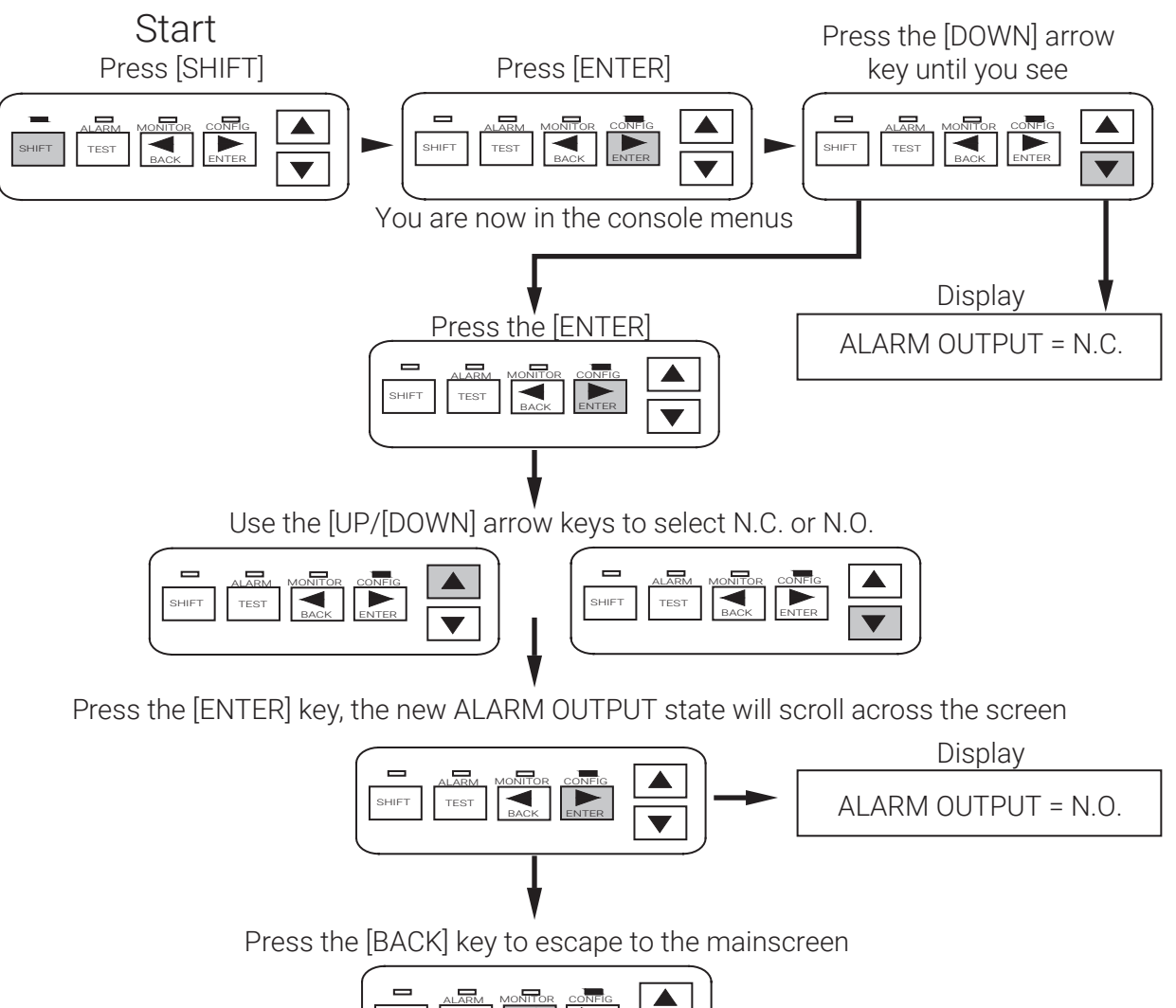

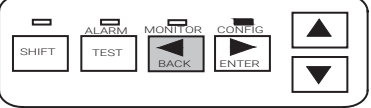

### **SECTION 5 - TROUBLESHOOTING**

The C910-485 may be used as an effective troubleshooting tool to pinpoint problem areas of heating cable circuits. Described below are a few of the more common problem areas, their symptoms, and parameters to check to determine the actual faulty portion of the heating cable circuit.

| Symptom                         | Probable Cause                                                                                                    | Corrective Action                                                                                                    |  |  |  |  |  |  |
|---------------------------------|----------------------------------------------------------------------------------------------------|----------------------------------------------------------------------------------------------------|--|--|--|--|--|--|
|                                 | RTD is not a 3-wire 100 $\Omega$ Platinum                                                                                          | Install correct RTD                                                                                                    |  |  |  |  |  |  |
| RTD failure alarm               | Damaged RTD sensor or extension cable                                                                                              | Install new RTD and/or cable                                                                                                    |  |  |  |  |  |  |
|                                 | Incorrectly wired                                                                                                    | Re-install RTD connections                                                                                                    |  |  |  |  |  |  |
|                                 | Incorrect RTD used                                                                                                    | Install correct RTD                                                                                                    |  |  |  |  |  |  |
|                                 | Damaged RTD sensor or connection cable                                                                                             | Install new RTD and/or cable                                                                                                    |  |  |  |  |  |  |
| Seemingly incorrect temperature | C910-485 not functioning correctly                                                                                                 | Verify correct reading input Connect a 100 $\Omega$ resistor across<br>the source or sense terminal and common. Insert a jumper<br>between the source and sense terminals. Apply power to the<br>controller. The indicated or displayed temperature should be<br>about 32°F (0°C). |  |  |  |  |  |  |
| Unstable or bouncing            | Bad, damaged or incorrectly installed RTD extension wire.                                                                          | Wire used for extension of the RTD should be three-wire,<br>twisted and shielded with the shield grounded at the<br>controller only. Each of the three lead wires must be of the<br>same gauge                                                                                     |  |  |  |  |  |  |
|                                 | Terminal connections are not tight                                                                                                 | Verify tightness of connections                                                                                                    |  |  |  |  |  |  |
|                                 | RTD or extension cable damaged                                                                                                    | Install new RTD and/or cable                                                                                                    |  |  |  |  |  |  |
| High temperature                | Alarm temperature setting too close to maintain temperature                                                                        | Increase setting                                                                                                    |  |  |  |  |  |  |
| TS 1/ TS 2                      | Flow of hot water through pipe                                                                                                    |                                                                                                    |  |  |  |  |  |  |
|                                 | Incorrect heating cable wiring                                                                                                    | Verify heating cable wiring                                                                                                    |  |  |  |  |  |  |
|                                 | Alarm temperature setting too close to maintain temperature                                                                        | Decrease setting                                                                                                    |  |  |  |  |  |  |
| LOW temperature<br>TS 1/TS 2    | Heating cable not sized properly for the application                                                                               | Refer to the appropriate heating cable design guide for correct product selection                                                                                                    |  |  |  |  |  |  |
|                                 | Damaged, wet, or missing thermal insulation                                                                                        | Replace or install correct thermal insulation                                                                                                    |  |  |  |  |  |  |
|                                 | Failure of the RTD designated as the controlling sensor.                                                                           | Check setting for TS FAIL MODE the output switch may be latched off or on until this failure is corrected                                                                                                    |  |  |  |  |  |  |
| Control 15 failure              | Incorrect or damaged field wiring                                                                                                  | Re-install RTD connections                                                                                                    |  |  |  |  |  |  |
|                                 | Damaged temperature sensors                                                                                                    | Install correct RTD                                                                                                    |  |  |  |  |  |  |
|                                 | Incorrect installation, wet system components or damaged cables.                                                                   | Perform heating cable commissioning tests outlined in the heat cable operation manuals.                                                                                                    |  |  |  |  |  |  |
| Cround foult clarma             | Incorrect neutral return wiring                                                                                                    | Check that the heating cable circuit neutrals return to the controller and are not connected directly to the distribution panel                                                                                                    |  |  |  |  |  |  |
| Ground-lauit alarris            | Alarm setting too close to normal leakage current                                                                                  | Ground-fault level should be set at the lowest level possible,<br>but high enough to allow normal operation of the cable                                                                                                    |  |  |  |  |  |  |
|                                 | <b>Warning:</b> Fire Hazard. Ground-fault trip re-energize heating cables until the fault is in                                    | alarms must not be ignored. To prevent the risk of fire, do no<br>entified and corrected.                                                                                                    |  |  |  |  |  |  |
|                                 | Low or no source voltage                                                                                                    | Verify correct power distribution                                                                                                    |  |  |  |  |  |  |
| l ow current                    | Damaged or inoperative heating cable                                                                                               | Repair or replace heating cable                                                                                                    |  |  |  |  |  |  |
|                                 | Open connection—wiring problem                                                                                                    | Verify correct power distribution wiring                                                                                                    |  |  |  |  |  |  |
|                                 | Contactor failed open                                                                                                    | Replace or repair controller                                                                                                    |  |  |  |  |  |  |
| Switch failure                  | Output switch has failed "closed"                                                                                                  | Replace or repair controller                                                                                                    |  |  |  |  |  |  |
| Contactor count                 | Number of off-to-on transitions of a contactor has exceeded the CONTACTOR COUNT ALARM setting and the contactor should be replaced | Inspect contactor and replace if necessary.                                                                                                    |  |  |  |  |  |  |

### SECTION 6 - APPENDIX A: PROPORTIONAL AMBIENT SENSING CONTROL (PASC)

PASC takes advantage of the fact that the heat loss from a pipe is proportional to the temperature difference between the pipe and the ambient air. This is true regardless of heating cable, insulation type, or pipe size. Once the heat tracing and insulation on a pipe has been designed to balance heat input with heat loss and maintain a particular temperature, the main variable in controlling the pipe temperature becomes the ambient air temperature.

The C910-485 has a control algorithm that uses the measured ambient temperature, desired maintain temperature, minimum ambient temperature assumption used during design, and size of the smallest pipe diameter to calculate how long the heating cable should be on or off to maintain a near-constant pipe temperature. The power to the heat tracing is proportioned based upon on the ambient temperature. If the ambient temperature is at or below the "minimum design ambient plus 3°F" the heating cable will be on 100%. If the measured ambient is at or above the "maintain temperature -3°F" the heating cable will be on 0%. For any measured ambient between "minimum design ambient" and "maintain temperature," the heating cable will be on a percentage of the time equal to (maintain temperature – minimum design temperature).

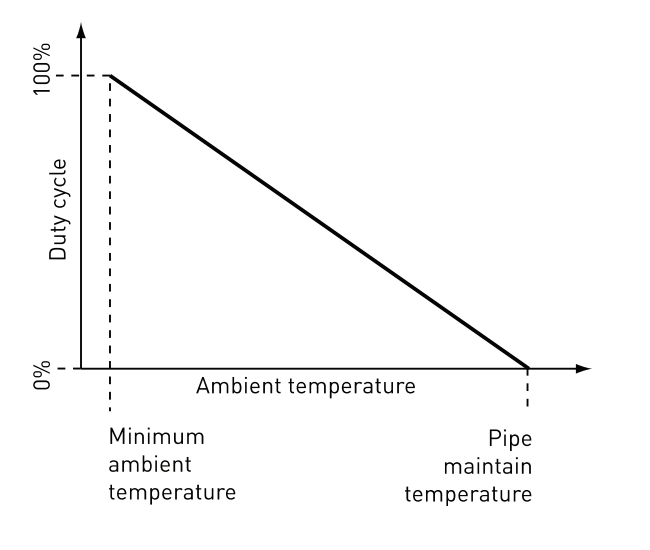

### SECTION 7 - APPENDIX B: C910-485 WIRING DIAGRAM TO FIRE ALARM PANEL

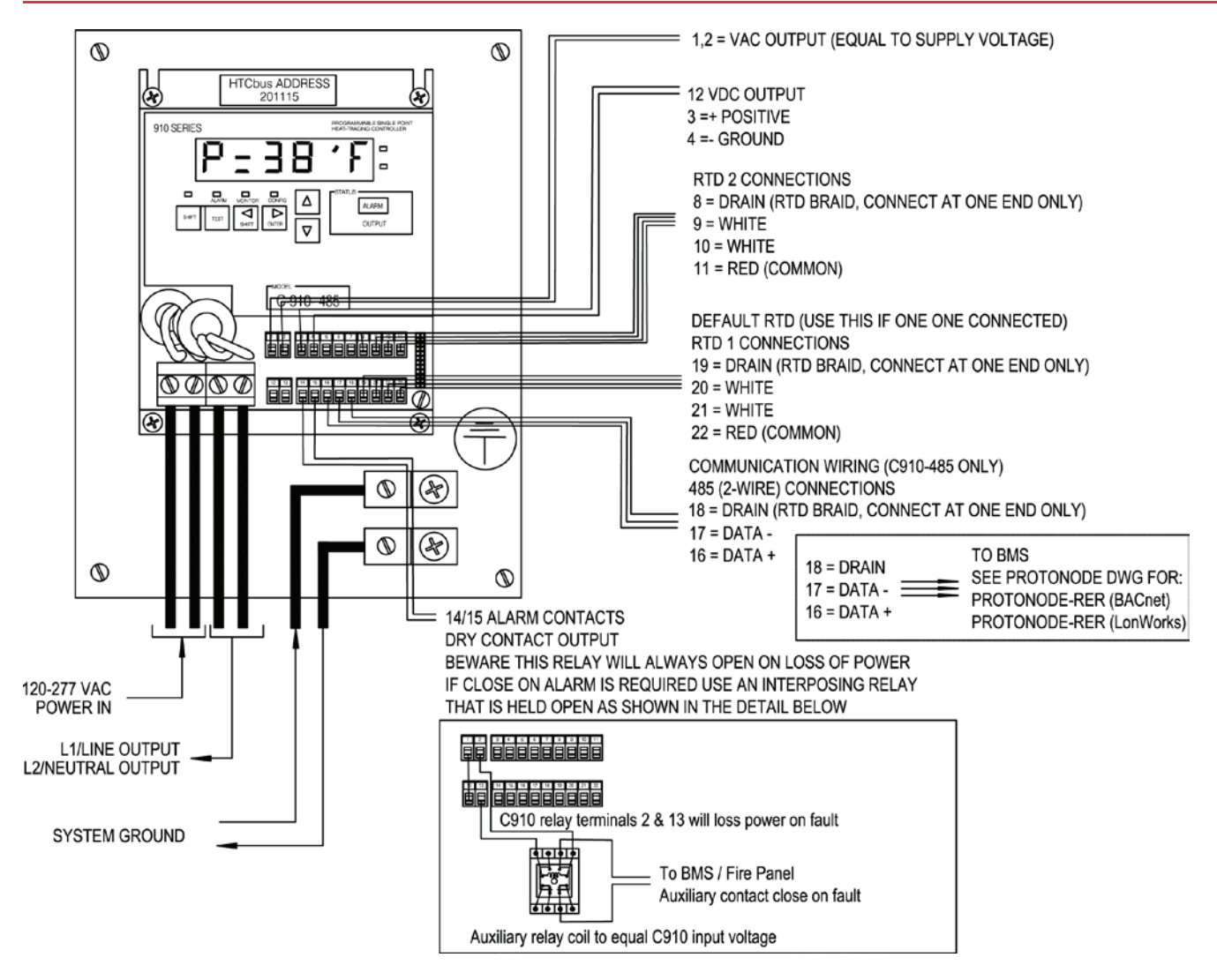

|  |      |      |      |      |  |      |      |      |      |  |      |      | <br> |  |
|--|------|------|------|------|--|------|------|------|------|--|------|------|------|--|
|  |      |      |      |      |  | <br> | <br> |      |      |  |      | <br> | <br> |  |
|  |      |      |      |      |  | <br> | <br> |      |      |  |      | <br> | <br> |  |
|  |      |      |      |      |  |      |      |      |      |  |      |      |      |  |
|  |      |      |      |      |  |      |      |      |      |  |      |      |      |  |
|  |      |      |      |      |  |      |      |      |      |  |      |      |      |  |
|  |      |      |      |      |  | <br> |      |      |      |  |      |      |      |  |
|  |      |      |      |      |  |      |      |      |      |  |      |      |      |  |
|  |      |      |      |      |  |      |      |      |      |  |      |      |      |  |
|  |      |      |      |      |  | <br> | <br> |      |      |  | <br> |      | <br> |  |
|  |      |      |      |      |  |      |      |      |      |  |      |      |      |  |
|  |      |      |      |      |  |      |      |      |      |  |      |      |      |  |
|  |      |      |      |      |  |      |      |      |      |  |      |      |      |  |
|  |      |      |      |      |  |      |      |      |      |  |      |      |      |  |
|  |      |      |      |      |  |      |      |      |      |  |      |      |      |  |
|  |      |      |      |      |  |      |      |      |      |  |      |      |      |  |
|  |      |      |      |      |  |      |      |      |      |  |      |      |      |  |
|  |      |      |      |      |  |      |      |      |      |  |      |      |      |  |
|  |      |      |      |      |  |      |      |      |      |  |      |      |      |  |
|  |      |      |      |      |  |      |      |      |      |  |      |      |      |  |
|  |      |      |      |      |  |      |      |      |      |  |      |      |      |  |
|  |      |      |      |      |  |      |      |      |      |  |      |      |      |  |
|  |      |      |      |      |  |      |      |      |      |  |      |      |      |  |
|  |      |      | <br> | <br> |  |      |      |      |      |  |      |      |      |  |
|  |      |      |      |      |  |      | <br> |      |      |  |      |      |      |  |
|  | <br> | <br> | <br> | <br> |  | <br> | <br> |      | <br> |  | <br> | <br> | <br> |  |
|  |      |      |      |      |  |      |      |      |      |  |      |      |      |  |
|  |      |      |      |      |  |      |      |      |      |  |      |      |      |  |
|  |      |      |      |      |  |      |      |      |      |  |      |      |      |  |
|  |      |      |      |      |  |      |      |      |      |  |      |      |      |  |
|  |      |      |      |      |  |      |      |      |      |  |      |      |      |  |
|  |      |      |      |      |  |      |      |      |      |  |      |      |      |  |
|  |      |      |      |      |  |      |      |      |      |  |      |      |      |  |
|  |      |      |      |      |  |      |      |      |      |  |      |      |      |  |
|  |      |      |      |      |  |      |      |      |      |  |      |      |      |  |
|  |      |      |      |      |  |      |      |      |      |  |      |      |      |  |
|  |      |      |      |      |  |      |      |      |      |  |      |      |      |  |
|  |      |      |      |      |  |      |      |      |      |  |      |      |      |  |
|  |      |      |      |      |  |      |      |      |      |  |      |      |      |  |
|  |      |      |      |      |  |      |      |      |      |  |      |      |      |  |
|  |      |      |      |      |  |      |      |      |      |  |      |      |      |  |
|  |      |      |      |      |  |      |      |      |      |  |      |      |      |  |
|  |      |      |      |      |  |      |      |      |      |  |      |      |      |  |
|  |      |      |      |      |  |      |      | <br> |      |  | <br> | <br> |      |  |
|  |      |      |      |      |  |      |      |      |      |  |      |      |      |  |
|  |      |      |      |      |  |      |      |      |      |  |      |      |      |  |
|  |      |      |      |      |  |      |      |      |      |  |      |      |      |  |

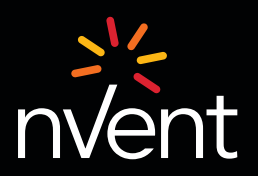

Our powerful portfolio of brands: CADDY ERICO HOFFMAN ILSCO RAYCHEM SCHROFF

2024 nVent. All nVent marks and logos are owned or licensed by nVent Services GmbH or its affiliates. All other trademarks are the property of their respective owner Nent reserves the right to change specifications without notice.